Getting Started Guide

Document Version: 1.0 – 2024-12-10

Getting Started with the SAP S/4HANA 2023 (FPS02) Fully-Activated Appliance

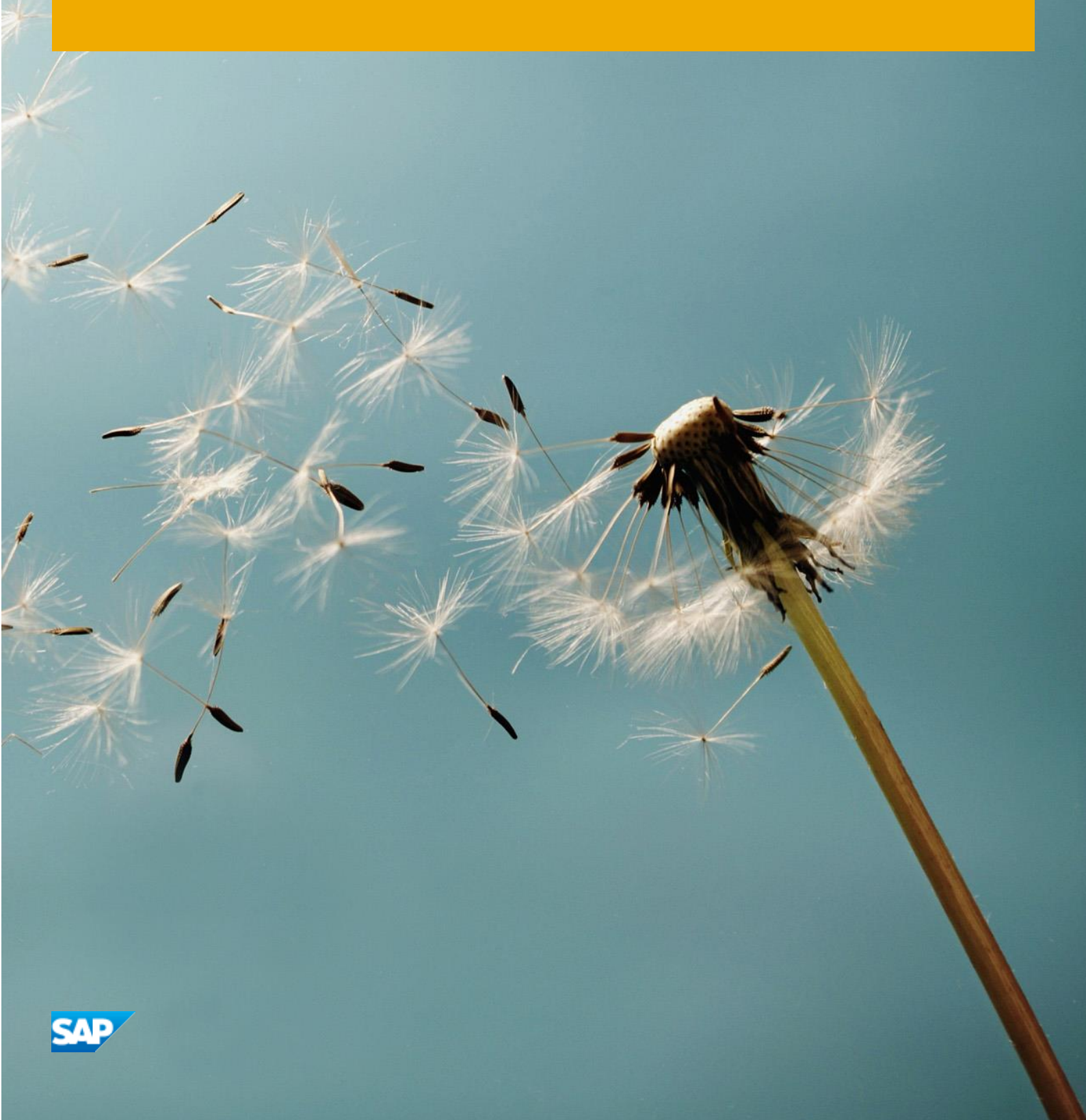

# Table of Contents

| 1 | Ap      | pliance information                                                         | 4  |
|---|---------|-----------------------------------------------------------------------------|----|
|   | 1.1 Int | roduction                                                                   | 4  |
|   | 1.2     | Installed products                                                          | 6  |
|   | 1.3     | Business scenarios & localizations                                          | 7  |
|   | 1.4     | ABAP client structure & business users                                      | 7  |
|   | 1.5     | Sample demo walkthroughs                                                    | 9  |
|   | 1.6     | Recommended post-installation steps                                         | 9  |
|   | 1.7     | More information & support                                                  | 11 |
|   | 1.7.1   | More information                                                            | 11 |
|   | 1.7.2   | Support                                                                     | 12 |
| 2 | Ac      | cessing the appliance                                                       |    |
| - | 2.1     | Overview                                                                    |    |
|   | 2.2     | Option 1: System access via embedded Windows Remote Desktop frontend server | 13 |
|   | 2.3     | Option 2: System access via local PC                                        | 16 |
|   | 2.3.1   | Mapping your local /etc/hosts file                                          | 16 |
|   | 2.3.2   | Use your own fully-qualified host name & certificates                       |    |
|   | 2.4     | Users & passwords for the system components                                 |    |
|   | 2.4.1   | SAP S/4HANA ABAP application server                                         |    |
|   | 2.4.    | 1.1 Pre-configured business users in SAP S/4HANA                            |    |
|   | 2.4.    | 1.2 Administrative data & users for SAP S/4HANA                             | 20 |
|   | 2.4.2   | SAP HANA DB server                                                          | 20 |
|   | 2.4.3   | SAP NetWeaver JAVA application server                                       | 21 |
|   | 2.4.4   | SAP BusinessObjects BI platform                                             | 22 |
|   | 2.4.5   | Windows Frontend Server Details                                             | 22 |
|   | 2.4.6   | Accessing Your Appliance on Linux Level                                     | 23 |
|   | 2.4.    | 6.1 Starting/stopping your system                                           | 24 |
| з | Lic     | renses & fees                                                               | 25 |
| 5 | 3.1     | First 30 days: Running your appliance as trial                              |    |
|   | 3.2     | Beyond 30 days: Running your appliance with SAP licenses                    | 26 |
|   | 3.2.1   | SAP Cloud Appliance Library subscription                                    | 26 |
|   | 3.2.2   | SAP product licenses                                                        | 27 |

|   | 3   | 2.2.1 SAP S/4HANA Enterprise Mgmt. & SAP HANA DB                                    | 2  | 27 |
|---|-----|-------------------------------------------------------------------------------------|----|----|
|   | 3   | 2.2.2 Optional: SAP BusinessObjects BI Platform licenses                            | 2  | 27 |
|   | 3.3 | Beyond 90 days: License key installation required                                   | 2  | 28 |
|   | 3.3 | 1 What to do if your temporary license key has expired                              | 2  | 29 |
|   | 3.3 | 2 Product license checks in the CAL console                                         | 2  | 29 |
| 4 |     | Security Aspects in SAP Cloud Appliance Library                                     | 31 |    |
|   | 4.1 | Internet ports for accessing your system                                            | 3  | 31 |
|   | 4.2 | Further network security considerations                                             |    | 32 |
|   | 4.3 | ABAP user roles and profiles                                                        |    | 32 |
|   | 4.4 | SSL/TLS Certificates                                                                |    | 32 |
| 5 |     | Appliance Template Provisioning in SAP Cloud Appliance Library                      | 33 |    |
| 6 |     | Appendix                                                                            | 34 |    |
|   | 6.1 | Installed Technical Component Details                                               | 3  | 34 |
|   | 6.1 | SAP S/4HANA 2023 (FPS02) on SAP ABAP application server 7.58 & SAP HANA DB 2.00.079 |    | 34 |
|   | 6.1 | 2 SAP HANA Database & Plug-In Versions                                              | 3  | 38 |
|   | 6.1 | 3 SAP NetWeaver 7.50 application server JAVA with Adobe Document Services installed | 3  | 38 |
|   | 6.1 | 4 Windows Remote Desktop Installed Components                                       |    | 39 |
|   | 6.1 | 5 SAP BusinessObjects BI Platform 4.3                                               |    | 39 |

# 1 Appliance information

#### 1.1 Introduction

This guide provides information about the "SAP S/4HANA 2023 (FPS02), Fully Activated Appliance" on SAP Cloud Appliance Library (SAP CAL, https://cal.sap.com ).

The appliance contains an SAP S/4HANA system with pre-configured SAP Best Practices and demo scenarios.

Typical use cases are trial, sandboxing, proof-of-concept, or scoping exercises.

The usage as a development system in implementation projects is <u>not</u> recommended since the appliance might contain components and configuration settings (some with a separate license) that are conflicting with the later deployment in a quality or production system.

Via SAP Cloud Appliance Library, the appliance can be rapidly brought up as your personal appliance with administrative rights in dedicated hyper-scalers such as Amazon, MS Azure or Google Cloud Platform (setup time ~2 hours).

SAP also offers to use the appliance on your own hardware e.g. in your data center (setup time usually ~2-3 days), please see SAP Note 2041140 if you are interested in this deployment option.

#### Important information about the lifecycle of the system:

Once the system has been successfully provisioned in your SAP CAL account, it is under your ownership and control (you have all-area admin authorizations in your appliance). SAP does not access or maintain this system in any way after provisioning, and you will not receive any updates by SAP.

If you consider upgrading to a higher release (either a major release or an FPS), this will need to be done as a customer-specific project (using maintenance planner, SUM, etc.). Depending on your situation, it might be easier to create a new appliance for the newer release, and transport/export any important artifacts from the older release.

#### What has changed in this appliance release compared to past releases ?

- The release cycle for SAP S/4HANA has changed to a two-year release cycle, see https://news.sap.com/2022/09/new-sap-s4hana-release-maintenance-strategy/ for more details.

Nevertheless, the SAP S/4HANA 2023 FPS02 release contains many new features (incl. SAP Best Practices content), see the according What's New of the SAP documentation and the SAP Process Navigator (section 1.3 in this document)

- The authorizations of the pre-configured demo users have been reduced to allow for a more realistic testing of business user behavior.

Except for a few users (eg. BPINST), the demo users don't have the SAP\_ALL profile anymore but only the generated profiles of their assigned roles, plus manual additions where needed to run the respective demo scenarios. If you encounter issues with these authorizations, you can check what exactly is missing (tCode SU53), or manually assign SAP\_ALL to the demo users (tCode SU01 for single changes, SU10 for mass changes).

#### Further information:

- A general introduction into the appliance and the usage as trial or sandbox system can be found on https://blogs.sap.com/?p=727457
- Known issues will be continuously updated in this blog: https://blogs.sap.com/?p=1636309.
- Extensive demo guides with sample walkthrough scenarios can be found here: https://blogs.sap.com/2019/04/23/sap-s4hana-fully-activated-appliance-demo-guides/.
- Video tutorials how to create a hyperscaler account and launch the appliance can be found here. They might not necessarily show the creation of the SAP S/4HANA 2023 appliance (but another SAP appliance template), however, the concepts are the same.

# 1.2 Installed products

When you deploy the appliance, you get access to a system landscape that has been built using the following components (see picture below).

- 1. SAP S/4HANA on the SAP HANA database
- 2. SAP NetWeaver 7.50 JAVA with Adobe Document Services (on Sybase ASE database)
- 3. Optional: Microsoft Windows Server (as remote desktop) for easy frontend access.
- 4. Optional: SAP BusinessObjects BI Platform

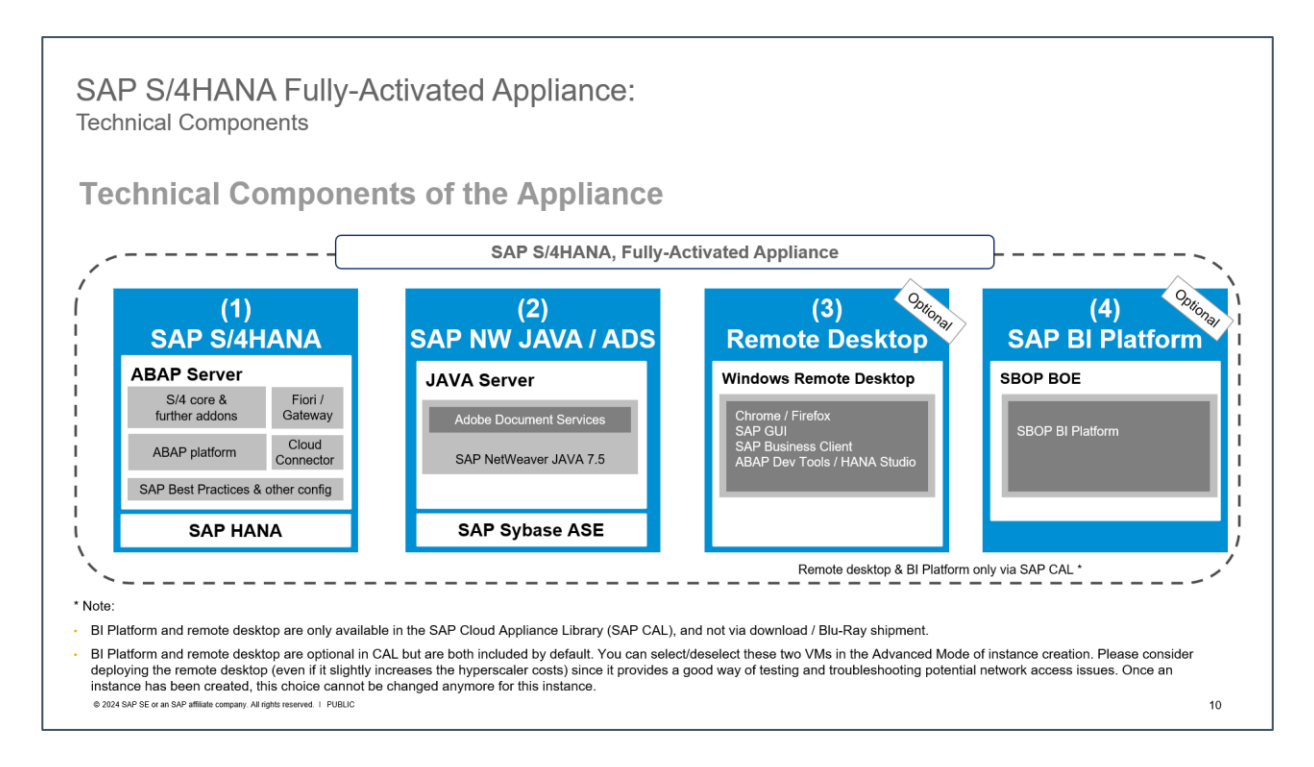

#### Notes:

- The virtual machines (VMs) for the BI Platform and the remote desktop (RDP) are optional in Cloud Appliance Library. You can deselect these two VMs in the Advanced Mode of the appliance creation. Once an appliance has been created, this choice cannot be changed anymore for this appliance.
   Please consider deploying the remote desktop (even if it slightly increases the hyperscaler costs) since it provides a good way of testing and troubleshooting potential network access issues.
- Please make sure to have enough quota in your desired hyperscaler account & region (the needed quota can be found on https://cal.sap.com → Appliance Templates → <Desired\_Template> → Calculate Cost.
- The BI Platform and the remote desktop are only available when using SAP Cloud Appliance Library as described in this document. However, you can also receive the virtual appliance for installation on your own on-premise hardware but in that case BI platform and remote desktop are not included. Please see SAP Note 2041140 for the option to install the virtual appliance on your own hardware.

A detailed component list of the appliance can be found in the appendix of this guide.

#### 1.3 Business scenarios & localizations

The appliance uses SAP Best Practices as main business content.

Details about the scope of the SAP Best Practices for SAP S/4HANA (valid for both on-premise and private cloud deployments) can be found on the SAP Signavio Process Navigator (S-user needed): https://me.sap.com/processnavigator/SolS/EARL\_SolS-055/2023-FPS02

| ■ SAP for Me                      | Search                                                               |                                                                                                    | ٩             |                                   | 🕫 🕐 8           |  |
|-----------------------------------|----------------------------------------------------------------------|----------------------------------------------------------------------------------------------------|---------------|-----------------------------------|-----------------|--|
| A Home                            | SAP Signavio Process Navigator / Solution Scenario /                 |                                                                                                    | Search in     | SAP Signavio Process Nav Q 🚺 🏫 🧐  | ) 32 <i>8</i> 0 |  |
| E Calendar                        | SAP Best Practices for SAP S/4HANA Cloud Privat<br>Solution Scenario | Edition                                                                                                  |               | Download Access Previous Releases | Compare 🗸       |  |
| Dashboards<br>#\$ Finance & Legal | Version Country/Region 1<br>2023-FPS02 × United States × 2           | vocesses     New Processes     Added Processes       419     ****     21     \$ 23       < <td>&lt;</td> | <             | Delta ③ Process Dia<br>☐ 13 😁 840 | grams           |  |
| Portfolio & Products              | Solution Processes Accelerators Description                          |                                                                                                    |               |                                   |                 |  |
| Services & Support                | Line of Business Solution                                            | Processes                                                                                                | Search        | Q Y Line Of Business A-Z Index    | <b>_</b> *      |  |
| Users & Contacts                  | > Application Platform and Infrastructure 3 Name ~                   |                                                                                                    | External ID 🗸 | Additional Information            |                 |  |
|                                   | > Asset Management 6 www.Busin                                       | ss Event Handling (1NN)                                                                                  | 1NN           |                                   | >               |  |
|                                   | Database and Data Management     A     Resp                          | nsibility Management (1NJ)                                                                               | 1NJ           |                                   | >               |  |
|                                   | Finance     190     Situa     Situa                                  | on Handling (31N)                                                                                        | 31N           |                                   | >               |  |
|                                   | > IT Management 1                                                    |                                                                                                    |               |                                   |                 |  |
|                                   | > Manufacturing 57                                                   |                                                                                                    |               |                                   |                 |  |
|                                   | > R&D/Engineering 35                                                 |                                                                                                    |               |                                   |                 |  |
|                                   | > Sales 59                                                           |                                                                                                    |               |                                   |                 |  |
|                                   | > Service 15                                                         |                                                                                                    |               |                                   |                 |  |
|                                   | Solutions for Specific Industries                                    |                                                                                                    |               |                                   |                 |  |
| ⑦ Get Assistance                  | Sourcing and Procurement     65     Supply Chain     52              |                                                                                                    |               |                                   |                 |  |
| î Legal →                         | Suppy Gram 52                                                        |                                                                                                    |               |                                   |                 |  |
| 🖻 Status                          |                                                                      |                                                                                                    |               |                                   |                 |  |

The SAP Best Practices configuration content of SAP S/4HANA 2023 FPS02 is available for 43 local versions:

Australia, Austria, Belgium, Brazil, Canada, China, Czechia, Denmark, Finland, France, Germany, Hong Kong, Hungary, India, Indonesia, Ireland, Italy, Japan, Luxembourg, Malaysia, Mexico, Netherlands, New Zealand, Norway, Philippines, Poland, Portugal, Romania, Russia, Saudi Arabia, Singapore, Slovakia, South Africa, South Korea, Spain, Sweden, Switzerland, Taiwan, Thailand, Turkey, United Arab Emirates, United Kingdom, United States

In the appliance, all available localizations are activated in client 400 (see the section *ABAP client structure & business users* later in this guide), however, the suggested demo walkthroughs incl. demo data in the appliance are configured in client 100 for USA only, using the company code 1710.

Although the SAP Best Practices have been fully activated, there are still areas that require additional configuration to be fully functional. The integration into other SAP products or 3<sup>rd</sup> party software is such an example where you need to specify e.g., the credentials (tenant, account, etc.) of the integration target.

#### 1.4 ABAP client structure & business users

Multiple ABAP clients are configured in the appliance:

- 000 serves as standard delivery client (as usual in on-premise deployments)
- 100 is the primary demo client that contains pre-configured scenarios and sample data.
  - Pre-defined demo scenarios , see the demo scenario page in SAP community

- Demos often based on SAP Best Practices for SAP S/4HANA 2023 FPS02
- Further additional configuration for sample business processes outside SAP Best Practices
- Demo flows are designed for the US localization (e.g., customizing and transactional demo data are in the US company code 1710)
- This client does not contain the "pure" SAP Best Practice activation:
  - It's based on the merged-000-client approach
  - SAP Best Practices have been continuously applied after system upgrades and are not fully activated in client 100 (see client 400 for a full activation in a greenfield setup).
- 200 can be used for activating the SAP Best Practices on your own.
   Please see the SAP Best Practices implementation guide for details. Be aware that some of the SAP Notes and settings mentioned in the guide still need to be applied depending on what country or scope you activate (e.g., the parameter rdisp/scheduler/prio\_high/max\_runtime is not set accordingly yet as required by the guide).
- 400 contains the activated Best Practices (BP) based on the BP client approach for all localizations
  - SAP S/4HANA 2023 FPS02 Best Practices activation (43 localizations\*)
  - o This is the standard delivery state of Best Practices (no additional configuration, no corrections applied)
  - Some scope items might not be activated (e.g., if certain configurations required an either/or decision); this
    is especially the case for scope items of Universal Parallel Accounting or Decentralized EWM. Similarly, not
    all scope items are available in all localizations.
  - Use case: Explore/compare the standard SAP Best Practices customizing for specific countries

# SAP S/4HANA 2023 Fully-Activated Appliance What client is used for what?

| ABAP Client                                                                                                    | Description                                                                                                    |                                                                                                    |  |  |
|----------------------------------------------------------------------------------------------------|----------------------------------------------------------------------------------------------------|----------------------------------------------------------------------------------------------------|--|--|
| 100<br>Trial & exploration client<br>(merged-000-client setup **)                                                                                                    | <ul> <li>Pre-defined demo scenarios, see the demo scenario page in SAP community</li> <li>Demos often based on SAP Best Practices for SAP S/4HANA 2023</li> <li>Further additional configuration for sample business processes outside SAP Best Practices</li> <li>Demo flows are designed for the US localization (e.g. customizing and transactional demo data are in the US company code 1710)</li> <li>This client does not contain the "pure" SAP Best Practice activation:         <ul> <li>It's based on the merged-000-client approach</li> <li>SAP Best Practices have been continuously applied after system upgrades and are not fully activated in client 100 (see client 400 for a full activation in a greenfield setup).</li> </ul> </li> </ul> |                                                                                                    |  |  |
| 200       • Technical preparation activities prior to Best Practices content activation done         Ready-to-Activate client<br>(Best Practice client setup **)       • No SAP Best Practices activations done yet         Use case: sandbox for activating customer-specific SAP Best Practices scope         400         SAP Best Practices reference client<br>(Best Practice client setup**)         • SAP Set Practices reference client<br>(Best Practice client setup**)         • Sap Support         • Support         • Support |                                                                                                    |                                                                                                    |  |  |
|                                                                                                    |                                                                                                    | *) There are 43 localizations contained in the SAP S/4HANA 2023 Best Practices:<br>Australa, Austria, Beijum, Brazil, Canada, China, Czachia, Denmark, Finland, France, Germany, Hong Kong, Hungary, India, Indonesia, Ireland, Italy, Japan, Luxembourg, Malaysia, Mexico, Netherlands, New<br>Zealand, Norwey, Philippines, Poland, Portugal, Romania, Russia, Saudi Arabia, Singapore, Slovakia, South Africa, South Korea, Spain, Sweden, Switzerland, Taiwan, Thailand, Turkey, United Arab Emirates,<br>United Kingdom, United States **) For information on the Best Practice and merged-000-client approach, please see here |  |  |

© 2023 SAP SE or an SAP affiliate company. All rights reserved. I PUBLIC

Please see chapter 2 for default users and logon procedures.

(\*) For the US localization, SAP Best Practices are delivered with internal tax calculation. This includes sample jurisdiction codes and sample rates so that you can execute the best practices test scripts. The organizational structure and chart of accounts are activated with SAP Best Practices sample content.

10

Client 200 does not contain these settings.

(\*\*) For information on the differences between an SAP Best Practice and a merged-000 client, please see here. Especially please make sure to understand that client 400 does not contain the whole "usual" customizing that you might know from

client 000. Therefore, especially if you use scenarios outside the SAP Best Practices scope, they might not work as expected without further customizing by you (you might even experience coding errors due to this).

#### Suggestion how to use the clients:

We recommend starting with client **100** to get familiar with the appliance and its data & configuration structure, although the two activated localizations (US & Germany) might not 100% fit to your business case. Use the demo guides (see next section of this guide) to understand the scenarios of your choice in more detail.

If you want to evaluate the SAP Best Practices for your country, have a look at client **400** for the needed configuration settings (eg. via tCode SPRO or the respective maintenance transactions and views). Client 400 is not tested, and it does not contain transactional demo data (the sample master data of SAP Best Practices are activated though), hence, you might need to invest additional effort there.

If you intend to copy client 400 to another client for further testing, please keep in mind that it does not contain the full customizing of client 000 and that you might be missing customizing data.

Client **200** is empty and can be used to activate your own set of SAP Best Practices. Especially if you activate subsets of SAP Best Practices, existing activation experience will come handy. You can also copy client 000 into your own client if you want to experience the whole flow, see the SAP Best Practices guide for the respective options.

#### 1.5 Sample demo walkthroughs

Once you have created an appliance in SAP Cloud Appliance Library you will have a principally working S/4HANA system that you can explore and change on your own.

To give you a jump-start into the contained scenarios, we have documented a wide range of example scenarios that we recommend as starting point to get more familiar with the system.

Please see this blog (https://blogs.sap.com/2019/04/23/sap-s4hana-fully-activated-appliance-demo-guides/) for the available demo guides (choose the applicable release).

These demo guides take you on a "guided tour" through some of the pre-configured areas, but you are also free to step away from these tours.

However, if you explore additional features of the SAP S/4HANA system beyond what is provided in the demo guides, you might find functions or processes that are not pre-configured and, hence, will not provide a meaningful system response. In this case, you need to configure those scenarios or functions using SAP standard procedures (e.g., via transaction SPRO) to make them work.

You might also find errors as you explore the appliance. In this case, please search for SAP Notes and corrections and decide if you want to apply them. Your appliance behaves like a regular customer system and will not be updated automatically by SAP i.e., you will need to implement these fixes in your system.

#### 1.6 Recommended post-installation steps

As said above, your appliance will be a working system, however, since the appliance is entirely under your control (SAP does not maintain it) there are certain settings that you might need to adapt depending on your use case, for example:

#### 1. Evaluate and adapt security settings

When you create the appliance in your hyperscaler account, by default it will be deployed in the public Internet, i.e.,

everyone with Internet connectivity can access your system.

We strongly recommend applying additional security measures as you consider it needed for your context. Chapter 4 of this guide mentions typical aspects and suggestions.

 Open the MM inventory management period for the current month if you intend to post goods movements. The above blog with the sample demo scenarios explains how to do this in section C .

#### 3. Check further time-dependent settings if you face issues

This is like adapting the MM period above: Since the appliance comes in a defined state (with development close some time before you start your appliance), you might need to adapt time-dependent settings e.g., validity dates of master/meta data, certain finance periods, time-dependent production windows, and so on.

#### 4. Register the appliance system under your customer installations and apply license keys.

Please see chapter 3 of this guide for details, in summary you will need to consider two timelines:

- If you intend to use the system **beyond 30 days**, you will need to possess licenses for SAP S/4HANA and SAP Cloud Appliance Library
- If you intend to use the system **beyond 90 days**, you will need to generate and apply your own license keys to the HANA DB, S/4HANA, and JAVA

Both options are only possible with an S-user (i.e., a registered SAP customer user). A public P-user can only register for the 30-day trial.

#### 5. Create own business users if the pre-configured demo users are too "heavy".

The pre-configured S/4HANA demo users (see section 2.4.1.1.) often have many roles assigned to enable them for a broad business scenario.

As mentioned in the introduction, starting with SAP S/4HANA 2023 FPS02 most of them do not have an SAP\_ALL authorization profile anymore, however, please check if the authorizations are suited to your scenario. If these users are too broad for your specific project, you could either create your own users in tCode SU01 (there is no contractual limit for user numbers during the trial period) or use the SAP Fiori Rapid Activation to create users with tailored role assignments (see the demo walkthrough page in the "User Experience & Extensibility" section for the respective guide).

#### 6. Enable the automatic download of SAP Notes

The appliance has been technically prepared for connecting it to the SAP support backbone infrastructure. However, for using the automatic download and application of SAP Notes (via tCode SNOTE), you need to enter your customer-specific S-User credentials in the usual SM59 RFC destinations (SAP-SUPPORT\_PORTAL, SAP-SUPPORT\_PARCELBOX, SAP-SUPPORT\_NOTE\_DOWNLOAD).

#### 7. On the included remote desktop: Install Eclipse (incl. HANA plug-ins) and change the default browser

#### Installing Eclipse

The Welcome page on the remote desktop has detailed instructions how to use the provided PowerShell script. If you like, you can also manually install Eclipse and the corresponding SAP plug-ins from <a href="https://tools.eu1.hana.ondemand.com/">https://tools.eu1.hana.ondemand.com/</a>

#### Default browser

The remote desktop still uses Internet Explorer (IE) as default browser. Since IE is deprecated by Microsoft and does not support many SAP applications anymore, you might get error messages if you open a web-based transaction

(NWBC, BRF+, etc.) from the SAP GUI.

There are two options how to overcome this:

#### (1)

We recommend to change the default browser on the remote desktop to Chrome or Edge (the latter needs to be installed by you) since these browsers will work with the SAP GUI (to do this, search for "Choose a default browser" in the Windows menu and change the browser icon in the app).

#### (2)

If (1) is not suitable for whatever reason, you can also enable the *myssocnt1* service in S/4:  $tCode SICF \rightarrow right-click on service "default_host > sap > public > myssocnt1" \rightarrow Activate \rightarrow Confirm.$ With this setting, web-based transactions will use the browser that is defined in the installed SAP Logon options (in SAP Logon, choose Options > Interaction Design > Control Settings > HTML Control ). On the remote desktop, this uses the MS Edge/Chromium libraries as default.

This setting will also eliminate the need to enter an additional logon in certain business scenarios that merge SAP GUI and browser content.

However, there is a potential issue with this setting when using SAP GUI directly from your corporate PCs (without remote desktop) since the above HTML control requires SAP GUI 7.70 or higher. If your business users have older SAP GUI versions installed on their local PCs, they might get errors when opening web transactions from a local SAP Logon.

SAP Note 2624143 describes the background.

# 1.7 More information & support

#### 1.7.1 More information

Overview blog in SAP Community: https://blogs.sap.com/?p=727457

Known issues blog in SAP Community: https://blogs.sap.com/?p=1878499

#### Post installation steps and sample demo walkthroughs:

https://blogs.sap.com/2019/04/23/sap-s4hana-fully-activated-appliance-demo-guides/

SAP S/4HANA Trial Landing Page (also containing a "Quick Start Guide" how to set up the appliance if you haven't done this before reading the document in front of you): https://www.sap.com/products/erp/s4hana-private-edition/trial.html

Video tutorials (how to create Cloud Provider accounts and start an SAP S/4HANA appliance):

https://blogs.sap.com/2021/03/19/sap-cal-learning-videos-update/

# 1.7.2 Support

If you run a 30-day trial (i.e., no SAP Cloud Appliance Library subscription license), please use the **SAP Community** (preferably take SAP Cloud Appliance Library as it's closely monitored):

- SAP Cloud Appliance Library (for Cloud Appliance Library usage, access, etc.): https://answers.sap.com/tags/67837800100800004473
- SAP S/4HANA (for S/4 specific functional questions): https://answers.sap.com/tags/73554900100800000266

If you have an SAP Cloud Appliance Library subscription license acquired, you can also report an incident (component BC-VCM-CAL). Ideally you have registered your appliance system under your customer installations before so that you can report the incident on the right system.

# 2 Accessing the appliance

#### 2.1 Overview

The appliance can be accessed via a preconfigured Windows remote desktop (option 1) or via client tools on your local PC (option 2).

For the first steps with the appliance (especially for the personnel that has set up the appliance), we recommend the access via the remote desktop since it has multiple client tools and pre-configurations included.

However, since only two users can log on to the remote desktop in parallel (at least without additional Microsoft licenses), this might be impractical if you want to provide the appliance to additional users. For this case, the access via a local computer will be better suited but for full access to all Fiori capabilities you will either need to modify the local /etc/hosts file (see chapter 2.3.1) or apply a fully-qualified host name to your appliance (see chapter 2.3.2).

# 2.2 Option 1: System access via embedded Windows Remote Desktop frontend server

1. After your own appliance is created, click the Connect button in the Appliances view of the console.

| = sap    | Cloud Applia  | nce Libra                                      | y                                                                                         |                                                                                   | 0 L U N S            |
|----------|---------------|------------------------------------------------|-------------------------------------------------------------------------------------------|-----------------------------------------------------------------------------------|----------------------|
| Solution | ins           | ~                                              | Appliances                                                                                |                                                                                   |                      |
| Applian  | nce Templates |                                                |                                                                                           |                                                                                   |                      |
| Product  | :TS           |                                                | The appliances are workloads created from the appliance templates. Basic management and b | ackup operations for the appliances are available depending on your account role. |                      |
| Worklos  | vadis         | ~                                              | Status:                                                                                   |                                                                                   |                      |
| Applian  | nces          |                                                | All Statuses                                                                              | ×                                                                                 |                      |
| System   | ns            |                                                |                                                                                           |                                                                                   |                      |
| Session  | ns            |                                                | Filtered Appliances (1 of 1033)                                                           |                                                                                   | 🗄 Operations 🗸 🐺 🛞 🔞 |
| Configu  | uration       | ~                                              | Name                                                                                      | Owned By Created On Scheduled Status                                              |                      |
| Account  | nts           |                                                |                                                                                           |                                                                                   |                      |
| Users    | Users         | My SAP S/4HANA 2021, Fully-Activated Appliance | Jun 20, 2022, No Active                                                                   | Connect *** >                                                                     |                      |
| Reports  | 5             |                                                | over overtweize zuzu, nazy-wizevatela represifice                                         |                                                                                   |                      |

2. In the pop-up, click Connect in the "RDP Virtual Machine: Windows Remote Desktop" line .

| Connect to the Appliance                                                                                                    |                                     |                        |           |  |  |
|----------------------------------------------------------------------------------------------------|-------------------------------------|------------------------|-----------|--|--|
| Select an access point to connect to the appliance template.<br>You can find the corresponding user credentials in: Getting Started Guide |                                     |                        |           |  |  |
| Service                                                                                                    |                                     | Target                 | Operation |  |  |
| RDP                                                                                                    | Virtual Machine:                    | Windows Remote Desktop | Connect   |  |  |
| SAP GUI                                                                                                    | SID:<br>Instance Number:<br>Client: | S4H<br>00<br>100 V     | Connect   |  |  |
|                                                                                                    |                                     |                        | Close     |  |  |

 Confirm the pop-up window to allow Remote Desktop Connection (click on "Connect"). Enter user Administrator (local domain of the remote desktop) and your <Master Password> that you specified during the appliance creation in the SAP Cloud Appliance Library console.

| Neme                                                | Remote Desktop Connection X      The publisher of this remote connection can't be identified. Do you want to connect     anyway? |                                                                       |  |  |  |
|-----------------------------------------------------|----------------------------------------------------------------------------------------------------|-----------------------------------------------------------------------|--|--|--|
| <u>с</u> т                                          |                                                                                                    |                                                                       |  |  |  |
|                                                     |                                                                                                    |                                                                       |  |  |  |
| This remo                                           | te connection could har                                                                                                    | m your local or remote computer. Do not connect unless you know where |  |  |  |
| this conn                                           | ection came from or hav                                                                                                    | e used it before.                                                     |  |  |  |
| Publisher: Unknown publisher                        |                                                                                                    | Unknown publisher                                                     |  |  |  |
| - 30                                                | Type:                                                                                                    | Remote Desktop Connection                                             |  |  |  |
|                                                     | Remote computer:                                                                                                    | 54.174.177.130                                                        |  |  |  |
| Don't ask me again for connections to this computer |                                                                                                    |                                                                       |  |  |  |
| 💿 Shov                                              | Show Details Connect Cancel                                                                                                    |                                                                       |  |  |  |
|                                                     | Application. Dradmen pad                                                                                                    |                                                                       |  |  |  |

4. Next you will see the pre-configured Windows RDP server desktop.
Follow the information on the Welcome page to logon to the SAP S/4HANA system (Fiori link, SAP GUI/HANA Studio are pre-installed on the desktop, etc.). The Welcome page shortcut on the desktop points to *C:/ProgramData/WelcomePage/Welcome.html*.
More details on pre-configured appliance users can be found in section 2.4.

| ~ | • Welcome to the SAP S/4HANA                                                                                                    | × +                                                                                                    | (                                                                                                    |
|---|----------------------------------------------------------------------------------------------------|----------------------------------------------------------------------------------------------------|----------------------------------------------------------------------------------------------------|
| ¢ | - → C ③ File C:/Progra                                                                                                    | amData/WelcomePage/Welcome.html                                                                                                    | \$                                                                                                    |
|   | SAP Welcome to                                                                                                    | the SAP S/4HANA 2023 (FPS02) Fully-A                                                                                                    | ctivated Appliance                                                                                                    |
|   | 💻 About this ren                                                                                                    | note desktop                                                                                                    |                                                                                                    |
|   | This remote desktop is one part of t<br>CAL).                                                                                                    | the SAP S/4HANA Fully-Activated Appliance that you have created via the                                                                                                    | SAP Cloud Appliance Library console (SAI                                                                                                    |
|   | It is the easiest access to your SAP                                                                                                    | S/4HANA backend system, but you can access your system also via front                                                                                                    | end tools that are installed on your local                                                                                                    |
|   | For details, please see the Getting<br>Workloads -> Appliances).                                                                                                    | Started Guide that is linked from your personal appliance system in the S                                                                                                    | AP CAL console ( <u>https://cal.sap.com</u> ->                                                                                                    |
|   | 🐔 Access to you                                                                                                    | ur system                                                                                                    |                                                                                                    |
|   | Access via SAP Fiori Laun                                                                                                    | chpad                                                                                                    |                                                                                                    |
|   | You can start exploring the <u>SAP Fio</u><br><u>Appliance - Demo Scripts</u> to give yo                                                                                                    | <u>or Launchoad</u> in client 100 with the users in the below table, ideally with the<br>ou a quick start into the business scenarios.                                                                                                    | e help of the <u>SAP S/4HANA Fully-Activate</u>                                                                                                    |
|   | The users often have a larger set of<br>might have longer loading times in t                                                                                                    | f roles and Fiori apps for the respective area assigned (based on our asset<br>the Fiori launchpad, especially when using them for the first time.                                                                                                    | ssment in the context of the appliance), an                                                                                                    |
|   | These users could serve as templat<br>lists where you can choose your ow<br>details, see the demo scripts page i                                                                                                    | te for coyping your own users in tCode SU01. However, we also recommer<br>in set of SAP standard roles and copy them into your customer-specific na<br>in the User Experience & Extensibility section).                                                                                                    | nd to use the SAP Fiori Rapid Activation ta<br>me space and assign them to a user (for                                                                                                    |
|   | Access via SAP GUI                                                                                                    |                                                                                                    |                                                                                                    |
|   | Connect to the SAP backend syster<br>the <u>WebGUI for HTML</u> . The availabl<br>appliance system in the SAP CAL o<br>The below users only exist in client<br>users usually don't have SAP_ALL to<br>DDIC) have the SAP_ALL profile so | m via SAP Logon / SAP GUI (either the pre-installed one on the remote de<br>le ABAP Clients are listed on the system logon screen or in the Getting Sta<br>console ( <u>https://cal.sap.com</u> > Workloads -> Systems).<br>100 (as main demo client), for the other clients please log on with the user<br>assigned. hence, you might face authorization issues if you access certain<br>please use those in these cases, or create your own users with respective | sktop, or a local SAP GUI installation), or u<br>rted Guide that is linked from your person<br>rs listed in the Getting Started guide. The o<br>n transactions. Some users (eg. BPINST (<br>a authorizations. |
|   | Access via SAP Business                                                                                                    | Client                                                                                                    |                                                                                                    |
|   | You can also use the SAP Business<br>remote desktop or local installation)<br>connections for SAP GUI or SAP Fi                                                                                                    | Client to blend the experience of SAP GUI and SAP Fiori within one user<br>and use the menu "Customize and Control SAP Business Client > Conne-<br>ori.                                                                                                    | interface. Start the SAP Business Client (<br>ctions" to select from the pre-defined                                                                                                    |
|   | Further useful links for bro                                                                                                    | owser access (credentials are case sensitive)                                                                                                    |                                                                                                    |
|   | SAP Web Dispatcher consol                                                                                                    | e (bpinst / Welcome1)                                                                                                    |                                                                                                    |
|   | SAP NetWeaver Administrate                                                                                                    | or (JAVA) (Administrator / <your master="" password="">)</your>                                                                                                    |                                                                                                    |
|   | <u>SAP Cloud Connector</u> (Admi                                                                                                    | inistrator / manage)                                                                                                    |                                                                                                    |
|   | <ul> <li>If deployed: <u>SAP BusinessO</u></li> </ul>                                                                                                    | bjects CMC (Administrator / <your master="" password="">) &amp; <u>SAP BusinessOb</u></your>                                                                                                    | ojects BI Launchpad (BPINST / Welcome1                                                                                                    |
|   | User (client 100)                                                                                                    | Business capability / Demo scenario                                                                                                    | Password                                                                                                    |
|   | LOUI AN DEMUGUE AN                                                                                                    | În în e                                                                                                    |                                                                                                    |

#### 5. Further remarks:

- The embedded Windows Remoted Desktop license allows 2 concurrent sessions (e.g., one for the existing user Administrator and one for another user that you can create on the remote desktop). Installing your own RDP license might also be an option to allow more concurrent users on the RDP.
- Eclipse and the needed SAP plugins for accessing the HANA database will not be installed by default. Please execute the MS PowerShell script on the desktop to automatically install Eclipse and the needed SAP plugins (the Welcome page on the RDP has more details).
- If your cloud provider infrastructure has restricted Internet access (e.g., in a fenced environment), the remote desktop will not be fully provisioned, and you must install certain components manually:
  - O Chrome will not be installed → use Firefox for Fiori access or install Chrome at a later point in time if this is possible in your network setup
  - The Welcome page will not show up on the desktop, but you can find it on the remote desktop in the folder Q:\flavor\S4HANA\_Fully\_Activated\WelcomePage.

o The PowerShell script for installing Eclipse can be found on C:\Windows\eclipseinstall.ps1

# 2.3 Option 2: System access via local PC

When accessing the system via your local PC, you will need to have the respective programs installed. A local browser (Chrome preferred) is obvious, but also a local SAP GUI, SAP Business Client or SAP HANA Studio (based on Eclipse) might be needed.

#### SAP GUI Access:

For SAP GUI access, you can use the "Connect  $\rightarrow$  SAP GUI" option in the Cloud Appliance Library console and a local SAP GUI will open.

Or you can add the Cloud Appliance Library appliance to your local SAP Logon Pad or HANA Studio (use the *<external IP address of the ABAP/HANA virtual machine>* as host name, further details like system numbers, etc. are listed in section 2.4).

If you don't have SAP Logon/GUI installed locally, another option will be to use the WebGUI access. Simply use the *<external IP address of the ABAP/HANA virtual machine>* in the following URL: https://<external IP address>:44301/sap/bc/gui/sap/its/webgui/#

#### Fiori Access:

The access to the Fiori launchpad via IP addresses will not work for apps that are based on WebGUI or Web Dynpro. For those to work, you will need to map the /etc/hosts file as described in the next section.

As an alternative to the hosts file mapping and if you have access to a DNS service (corporate, free internet service, or the hyperscaler provides a host name), you can also apply your own host and domain name to the system, possibly together with a registered SSL certificate. See section 2.3.2 of this guide for details.

# 2.3.1 Mapping your local /etc/hosts file

To make all Fiori launchpad capabilities work correctly when you access the appliance from your local computer, a mapping between the (external) IP address of your appliance and the appliance host name must be established. This mapping step is needed since the connection to the cloud providers uses IP addresses, whereas the S/4HANA system expects dedicated host names to work correctly.

In the appliance the pre-defined host names in the appliance template are vhcals4hcs (and vhcals4hci) on the fictious domain dummy.nodomain.

The easiest way to achieve this mapping is via editing a standard file on your local computer.

(C:\Windows\system32\drivers\etc\hosts). However, you will need to have local administrator rights on your computer to edit this file.

After you have done the mapping, you will be able to access the Fiori Launchpad of SAP S/4HANA via this URL: https://vhcals4hcs.dummy.nodomain:44301/sap/bc/ui5\_ui5/ui2/ushell/shells/abap/FioriLaunchpad.html

If you cannot map your local hosts file (e.g., you don't have administrator rights on your computer or there are security concerns in your environment), please check chapter 2.3.2 if using your own fully qualified host name is an option.

# For some isolated use cases, you can also put the external IP address of your S/4HANA & HANA appliance in the URL (https://<External\_IP\_Address\_SAPS4HANA/HDB\_server>:44301/sap/bc/ui5\_ui5/ui2/ushell/shells/abap/FioriLaunchpad.html), however, not all applications and scenarios will work correctly with it e.g., CRM UIs or Web Dynpro applications might not correctly display, so you might hit issues in some business scenarios.

The following describes how to modify the local hosts file on a Windows computer (for Mac, please search the Internet for options).

- 1. Open Notepad as administrator (search for Notepad on your computer > Right mouse click > Run as administrator):
- 2. Click File  $\rightarrow$  Open and enter the following path:

For Windows operating system: C:\Windows\system32\drivers\etc\hosts
For Linux operating system: /etc/hosts

- 3. Ensure to select All Files (\*.\*)
- 4. Open the hosts file and add the following lines to it (the IP addresses for the servers are displayed in the Cloud Appliance Library console in the appliance properties, take the <u>external</u> IP address) :

# S4H Appliance
<External IP Address SAP S4HANA/HDB server> vhcals4hci.dummy.nodomain vhcals4hci
vhcals4hcs.dummy.nodomain vhcals4hcs vhcalhdbdb vhcaldhbdb.dummy.nodomain
<External IP Address SAP NW JAVA/ASE/ADS server> vhcalj2eci.dummy.nodomain vhcalj2eci
vhcalj2ecs.dummy.nodomain vhcalj2ecs vhcalj2edb vhcalj2edb.dummy.nodomain
<External IP Address SAP BI Platform> bihost bihost.dummy.nodomain

5. Save the hosts file and exit.

# 2.3.2 Use your own fully-qualified host name & certificates

Instead of mapping the default \*.dummy.nodomain host name via the /etc/hosts file, you can also register a regular host/domain name in a DNS server of your choice and route this host name to the IP address. There are multiple options how to accomplish this; some will require the help of your corporate network/IT department, some can be done "do-it-yourself" with technical skills.

- In a "corporate IT context" you can e.g., use your own corporate DNS resolution for the SAP S/4HANA system. This is typically done by your network / security basis team.
- If the appliance runs outside a "corporate IT context", you could either use a public low-cost DNS provider or check if the host name resolution of your hyperscaler can be used. For example, in AWS the machines typically follow a nomenclature like "ec2-<external\_IP\_Address>.compute-1.amazonaws.com" (use nslookup
   <External\_IP\_Address> to check the naming convention).
- Another option is the "fully-qualified domain" feature directly in SAP CAL. You can find this feature in the advanced creation mode in the CAL console in step 2 including a link to dedicated documentation.

Once you have mapped the IP address and a DNS name, the Fiori launchpad can be reached under https://<Your\_host\_name>:44301/sap/bc/ui5\_ui5/ui2/ushell/shells/abap/FioriLaunchpad.html , however some further settings need to be adapted in the S/4HANA system.

On the demo walkthrough page a technical demo guide (in section (A) Demo Guides  $\rightarrow$  Technical) shows the most relevant parameters that need to be switched from the \*.dummy.nodomain host name to your real host name.

The above guide also explains how to install a free 90-day Let's Encrypt TLS/SSL certificate so that you can get rid of the "connection not secure" messages in the browser.

Please be aware that the guide might not comply with the security recommendations that are issued by your company or by SAP in general. Yet, the principal mechanisms, such as obtaining a signed certificate and importing it into the PSEs of the SAP systems, will also apply in a corporate context and might be helpful for your IT department.

| Method                    | Local admin<br>for endusers<br>needed ? | Own<br>domain<br>needed ? | Trusted SSL<br>certificate<br>included ?  | Effort | Comments / constraints                                                                           |
|---------------------------|-----------------------------------------|---------------------------|-------------------------------------------|--------|--------------------------------------------------------------------------------------------------|
| RDP                       | No                                      | No                        | Yes (added to<br>local RDP cert<br>store) | Low    | 2 users max. in parallel                                                                         |
| Local /etc/hosts          | Yes                                     | No                        | No                                        | Low    | Needs Windows admin on local PC,<br>MacOS might have additional<br>constraints                   |
| FQDN via CAL              | No                                      | Yes                       | Possible                                  | Medium | Documentation (also linked from the<br>"advanced appliance creation mode" in<br>the CAL console) |
| FQDN via corporate<br>DNS | No                                      | Yes                       | Possible                                  | Medium | Involve corporate IT / network team                                                              |

This table lists the different options for accessing Fiori and other web-based applications in the appliance:

# 2.4 Users & passwords for the system components

# 2.4.1 SAP S/4HANA ABAP application server

# 2.4.1.1 Pre-configured business users in SAP S/4HANA

Note:

Many of these users have a large set of roles and extensive authorizations in the system (eg. the SAP\_ALL profile). Please check your scenarios and security considerations whether you want to use them or copy & adapt them accordingly.

| Client                            | Business Content                                                                                                    | Sample users (password Welcome1 if not noted otherwise)                                                             |
|-----------------------------------|----------------------------------------------------------------------------------------------------|----------------------------------------------------------------------------------------------------|
| 000<br>Standard delivery client   | <ul> <li>Nothing specific<br/>(standard customizing only)</li> </ul>                                                                                                    | <ul> <li>BPINST</li> <li>DDIC / SAP* (<master_password></master_password></li> </ul>                                |
| 100<br>Trial & Exploration client | <ul> <li>Pre-activated SAP Best Practices<br/>for SAP S/4HANA 2023 (Germany<br/>&amp; US, sample demo flow localized<br/>for US) *</li> <li>Customizing and transactional<br/>data in US company code (1710)</li> <li>SAP Fiori Apps</li> </ul> | <ul> <li>S4H_AA_DEM / S4H_AA         <ul> <li>(Asset Accounting)</li> <li>S4H_FIN_DEM / S4H_FIN</li></ul></li></ul> |

| Client                                                        | Business Content                                                                                                    | Sample users<br>(password Welcome1 if not noted otherwise)                                                                                                    |
|---------------------------------------------------------------|----------------------------------------------------------------------------------------------------|----------------------------------------------------------------------------------------------------|
|                                                               | <ul> <li>Based on the merged-client-000 approach</li> <li>Note on the users:</li> <li>The demo users have a relatively broad set of roles and Fiori apps assigned for their respective functional area and should be primarily used for the initial suggested demo walkthroughs.</li> <li>These users may have longer loading times in the Fiori launchpad, especially when using them for the first time or after a system suspension.</li> <li>Feel free to copy them to new user IDs (using transaction SU01) and adapt those new users to your needs.</li> </ul> | <ul> <li>S4H_PP_DEM / S4H_PP         (Production Planning)</li> <li>S4H_PM_DEM / S4H_PM         (Plant Maintenance &amp; Quality Mgmt.)</li> <li>S4H_SD_DEM / S4H_SD         (Sales &amp; Distribution)</li> <li>S4H_EXT         (Extensibility)</li> <li>S4H_EWM_DEM         (Warehouse Management)</li> <li>S4H_PPM         (Portfolio &amp; Project Management)</li> <li>S4H_TM_DEM (Transportation         Management)</li> <li>S4H_PRED         (Predictive Analytics)</li> <li>S4H_MG         (Data Migration)</li> <li>SERV_EMPL / SERV_MAN / SLS_MAN /         IC_AGENT_SRV / IHR_MAN / MCS_MAN         (SAP S/4HANA Service)</li> <li>MDG         (Master Data Governance)</li> <li>S4H_HCM         (Human Capital Management)</li> <li>FIORIADMIN (Fiori customizing &amp;         roles)</li> <li>S4H_AIF / S4H_AIF_ADM (Application         Interface Framework)</li> <li>BPINST         (generic technical user)</li> <li>DDIC / SAP* (<master_password></master_password></li> </ul> |
| 200<br>Ready-to-activate client<br>(white-list)               | Ready-to-Activate client                                                                                                    | <ul> <li>BPINST</li> <li>DDIC / SAP* (<master password="">)</master></li> </ul>                                                                                                    |
| 400<br>SAP Best Practices<br>reference client<br>(white-list) | <ul> <li>Pre-activated SAP Best Practices<br/>for SAP S/4HANA 2023 FP02<br/>without transactional data, no<br/>changes or corrections applied</li> </ul>                                                                                                    | <ul> <li>BPINST</li> <li>DDIC / SAP* (<master password="">)</master></li> </ul>                                                                                                    |

# 2.4.1.2 Administrative data & users for SAP S/4HANA

Connect to SAP S4H using the information in the table below (URLs with the host name vhcal... require hosts file mapping before, see chapter 2.3).

| Name                                                           | Value                                           | Description                                                                                                    |
|----------------------------------------------------------------|-------------------------------------------------|----------------------------------------------------------------------------------------------------|
| SID                                                            | S4H                                             | System ID of the SAP system                                                                                                    |
| Instance<br>Number                                             | 00                                              | The instance number of the central instance (CI)                                                                                                    |
| Clients                                                        | See section 1.4                                 | These are the pre-configured clients                                                                                                    |
| Password for<br>users DDIC &<br>SAP*                           | <master password=""></master>                   | The master password is the password that you chose in the SAP Cloud<br>Appliance Library when creating the appliance.<br>The user SAP* is unlocked in client 100 only by default.<br>In the other clients 000/200/400 it is locked. If you need there, please unlock it<br>with another user (or use the temporary SAP* unlocking as described in SAP<br>Note 3303172). |
| ABAP<br>administrator                                          | s4hadm /<br><master password=""></master>       | Additional user for ABAP lifecycle management – start/stop, administration,                                                                                                    |
| SAP Web<br>Dispatcher<br>administrator                         | webadm /<br>VA1MPwd_<br>or<br>bpinst / Welcome1 | Access to Web Dispatcher console:<br>https://vhcals4hcs.dummy.nodomain:44301/sap/admin<br>User <i>bpinst</i> is case sensitive.                                                                                                    |
| Technical user<br>for HANA DB<br>connectivity<br>(schema user) | SAPHANADB /<br><master password=""></master>    | See tCode DBACOCKPIT $\rightarrow$ System Landscape $\rightarrow$ Database Connections for additional usage of the SAPHANADB user                                                                                                    |
| SAP Cloud<br>Connector                                         | Administrator /<br>manage                       | Initial credentials for the integrated SAP Cloud Connector (access via https://vhcals4hcs.dummy.nodomain:8443)                                                                                                    |

#### 2.4.2 SAP HANA DB server

Two database entities are relevant for the appliance:

The <u>tenant</u> database (for storing the S/4HANA data) and the <u>system</u> database (for general database settings and actions e.g., maintaining the license key for SAP HANA).

An entry for both is pre-configured in the HANA Studio on the remote desktop but you can also add entries in your local HANA Studio.

Tenant database (use Single Container when adding it to your local HANA Studio)

| Name                         | Value                                        | Description                                                                                                    |  |
|------------------------------|----------------------------------------------|----------------------------------------------------------------------------------------------------|--|
| Tenant DB name               | HDB                                          | System ID of the HANA DB                                                                                                    |  |
| Tenant DB Instance<br>Number | 02                                           | Instance number of HANA DB                                                                                                    |  |
| HANA SYSTEM user<br>name     | SYSTEM /<br><master password=""></master>    | Standard HANA system user                                                                                                    |  |
| HANA administrator<br>name   | hdbadm /<br><master password=""></master>    | Additional user for HANA lifecycle management – start/stop, administration functions, recovery.                                           |  |
| Generic HANA DB user         | BPINST / Welcome1                            | Generic user that can be used to access HANA DB                                                                                           |  |
| Technical S/4HANA user       | SAPHANADB /<br><master password=""></master> | Technical user for accessing HANA from the S/4HANA server.<br>Defined in /nDBACOCKPIT; HANA schema SAPHANADB contains<br>the S/4HANA data |  |

**System database** (use *Multiple Containers*  $\rightarrow$  *System DB* when adding it to your local HANA Studio, needed e.g., for applying your own HANA DB license key)

| Name                       | Value                                     | Description                                                                                     |
|----------------------------|-------------------------------------------|-------------------------------------------------------------------------------------------------|
| HANA DB system             | SYSTEMDB                                  | System ID of the HANA DB                                                                        |
| HANA DB Instance<br>Number | 02                                        | Instance number of HANA DB                                                                      |
| HANA SYSTEM user<br>name   | SYSTEM /<br><master password=""></master> | Standard HANA system user                                                                       |
| HANA administrator<br>name | hdbadm /<br><master password=""></master> | Additional user for HANA lifecycle management – start/stop, administration functions, recovery. |
| Generic HANA DB user       | BPINST / Welcome1                         | Generic user that can be used to access HANA DB                                                 |

# 2.4.3 SAP NetWeaver JAVA application server

| Name                    | Value                                               | Description                                                                                                    |
|-------------------------|-----------------------------------------------------|----------------------------------------------------------------------------------------------------|
| SID                     | J2E                                                 | System ID of the SAP JAVA system                                                                                                    |
| Instance Number         | 01                                                  | The instance number of the central instance (CI)                                                                                              |
| ASE administrator name  | sybadm /<br><master password=""></master>           | Additional user for Sybase ASE lifecycle management – start/stop, administration.                                                             |
| JAVA administrator name | Administrator / <master<br>Password&gt;</master<br> | Additional user for JAVA lifecycle management – start/stop,<br>administration, functions, recovery.<br>Access to SAP NetWeaver Administrator: |

| Name                 | Value             | Description                                 |
|----------------------|-------------------|---------------------------------------------|
|                      |                   | https://vhcalj2eci.dummy.nodomain:50001/nwa |
| Additional JAVA user | BPINST / Welcome1 | Generic user in case other users are locked |

# 2.4.4 SAP BusinessObjects BI platform

| Parameter ID                   | Parameter Value                                     | Note                                                                                                    |
|--------------------------------|-----------------------------------------------------|----------------------------------------------------------------------------------------------------|
| Administrator name             | Administrator / <master<br>Password&gt;</master<br> | Use for all administrative functions of the BI platform e.g., in CMC                                           |
| BI Power User                  | BPINST / Welcome1                                   | Use for BI Launchpad                                                                                           |
| SQL Anywhere DB user           | dba / Appl1ances                                    | Use to log on to the DB of the BI platform on<br>Linux backend stored under<br>/data/bobj/sqlanywhere/database |
| BI Platform Linux backend user | bipadm / Welcome1                                   |                                                                                                    |

In the logon screen (http://bihost:8443/BOE/BI), use *bihost:6400* as system and Enterprise authentication. Usage of the *bihost* alias requires local host file mapping when using local PC access (see section 2.3). The Windows remote desktop has the mapping pre-configured.

# 2.4.5 Windows Frontend Server Details

Connect to the Frontend server using the information in the table below.

SAP does not provide a separate MS Windows Terminal Server license as part of the appliance; hence, you can connect with a maximum of two concurrent users (with different user IDs) at the same time. The *Administrator* account is pre-configured, and you may create additional user IDs in the local user administration of the remote desktop if needed.

If you want to use the remote desktop with higher user numbers, please apply your own MS Terminal Server license to the remote desktop and potentially choose a larger sizing for the RDP in the Cloud Appliance Library console. But for these high user numbers it's typically better to enable access via local PCs to the appliance system.

| Name       | Value                                            | Description                                                                                                    |
|------------|--------------------------------------------------|----------------------------------------------------------------------------------------------------|
| IP Address | <ip address=""></ip>                             | The IP address of your frontend server appliance you created in SAP Cloud Appliance Library (use the "external" IP address)                                                |
| User       | Administrator /<br><master password=""></master> | User for the Windows frontend server. This is a local user on the remote desktop. Only one Administrator user can logon to the front-end server at the same point in time. |

#### A note on browsers on the RDP:

Google Chrome and Firefox are pre-installed on the Remote Desktop. In the Fiori launchpad, you might find slightly different rendering behaviors depending on the browser version. If you encounter rendering problems, please search for SAP Notes how to potentially fix them.

If you want to access the Fiori Launchpad with a local browser, please be sure to map your local host file as described in section 2.3 of this document or on https://www.sap.com/cmp/oth/crm-s4hana/s4hana-on-premise.html  $\rightarrow$  Quick Start Guide since otherwise some Fiori applications (e.g. WebGUI or Web Dynpro) will not work correctly.

#### A note on Eclipse and SAP plugins

You can connect via SAP HANA Studio and the SAP Developer Tools for Eclipse (e.g. to examine the HANA DB structures or ABAP artifacts such as CDS views).

For this you will need to install Eclipse and the respective SAP plug-ins for Eclipse on the remote desktop:

- Double-click on the desktop icon "SAP Dev Tools for Eclipse" (this will start a PowerShell script to automatically install Eclipse and the respective SAP plug-ins)
- Accept the Terms & Conditions
- Wait until Eclipse and the SAP plug-ins have been installed (this will take ~ 10 minutes and Eclipse will be opened in the background during the installation, ignore any pop-ups that might show up)
- Once the installation has successfully finished, click on the newly created Eclipse icon "SAP Dev Tools for Eclipse" on the remote desktop to launch Eclipse
- The prompt to set a master password is optional and pops out when opening certain perspectives
- In Eclipse, open the desired perspective (HANA Administrator / Modeler, ABAP, ...). The most important system entries have been automatically set up in Eclipse, only the passwords need to be provided
- If there are problems with the automated PowerShell script, you can re-run it, or download and install Eclipse and the SAP plug-ins manually via SAP Development Tools (choose a release that has the ABAP and HANA Tools available as add-ons)

# 2.4.6 Accessing Your Appliance on Linux Level

You can access the Linux backend system of your appliance (ABAP / JAVA / BI) as root using secure SSH tools, e.g., PuTTY For information how to access an appliance on OS level, go to  $https://cal.sap.com/catalog#/support \rightarrow General Technical Questions \rightarrow How to connect to a running appliance via the secure shell protocol (SSH)?$ 

| Parameter ID | Parameter Value | Note                                         |
|--------------|-----------------|----------------------------------------------|
| OS User Name | root            | The default Linux administrator user         |
| OS Password  | <none></none>   | Use the generated private key with SSH tools |

Note:

You must use the private key (file format .pem) that was generated in the last step of the Create Appliance wizard from SAP Cloud Appliance Library. During the creation, you were asked to either store the key file attached to your appliance within SAP CAL or download it to a local secure file share on your computer.

# 2.4.6.1 Starting/stopping your system

The easiest way for a restart is the *Reboot* button in the SAP CAL console, however, this will typically need 10-15 minutes in total.

As a faster alternative you can also use the SAP Management Console on the remote desktop. User credentials are <sidadm> / <master password> (with sidadm being one of s4hadm / hdbadm / j2eadm depending on the component).

And lastly, you can also do it on Linux shell level with the usual sapcontrol commands, eg. sapcontrol -nr 00 - function StartSystem - entered on the virtual machine for S/4 & HANA DB - starts the S/4 system (see the generic documentation of sapcontrol for details).

The instance number for the -nr parameter can be found earlier in this guide.

#### Licenses & fees 3

SAP Cloud Appliance Library is a delivery channel for quickly using SAP on-premise software products in a hyperscaler environment.

Therefore, three separate license / cost factors need to be considered, each depending on the duration that your system should be used:

a) the SAP on-premise product (e.g., SAP S/4HANA)

b) SAP Cloud Appliance Library

c) the chosen hyperscaler

This table gives an overview about the different aspects. Details are mentioned in the paragraphs afterwards.

The third column in the table below (on-premise installation) is an alternative to SAP Cloud Appliance Library and not covered in detail in this document (please see SAP Note 2041140 for details).

#### SAP S/4HANA 2023 Fully-Activated Appliance:

Fees, licenses, and support for the different channels (as of December 2023)

|                        | SAP CAL 30-day trial                                                    | SAP CAL >30 days                                                                                 | On-Premise<br>installation                       |
|------------------------|-------------------------------------------------------------------------|--------------------------------------------------------------------------------------------------|--------------------------------------------------|
| SAP S/4HANA licenses?  | No<br>Covered by web-based<br>terms & conditions form<br>on cal.sap.com | Yes<br>Bring your own (trial)<br>licenses *                                                      | Yes<br>Bring your own (trial)<br>licenses *      |
| SAP CAL license?       | No<br>Covered by web-based<br>terms & conditions form<br>on cal.sap.com | Yes<br>Monthly CAL subscription<br>(see <u>overview</u> or buy<br>directly in <u>SAP Store</u> ) | No                                               |
| Hosting fees?          | Yes<br>Hyperscaler will charge<br>you                                   | Yes<br>Hyperscaler will charge<br>you                                                            | No                                               |
| Server hardware costs? | No                                                                      | No                                                                                               | Yes<br>Hardware (x86_64) with<br>Linux OS needed |
| Support?               | SAP community                                                           | SAP Incident<br>(BC-VCM-CAL)                                                                     | SAP Incident<br>(BC-VCM-CAL)                     |

#### \* Needed SAP S/4HANA licenses

CAL >30 days & On-Premise Installation
 S/4HANA Enterprise Mgmt. & HANA runtime (or equivalent/superior licenses)

Get missing (trial) licenses via SAP Account Executive

#### SAP Partners:

- SAF Partners.
   S/4HANA on-premise test&demo (TD\_...) and application development (DEV\_...) licenses are sufficient
   Pure platform development (DEV\_...) licenses are <u>not</u> sufficient

- Additional functionality with separate licenses: The appliance contains features that are not included in the SAP S/4HANA Enterprise Management scope, however they may be used under a trial licence a trial
- Verticate and the provided and the source of the set of the set of system copy) is not recommended.

Note for IT administrators: Latest after 90 days you will need to generate and install your own license keys to keep the system running (the appliance has a 90-day temporary license key installed, see the Getting Started Guide (SAP CAL) or the First Steps Guide (on-premise) for details.

© 2023 SAP SE or an SAP affiliate company. All rights reserved. I PUBLIC

#### 3.1 First 30 days: Running your appliance as trial

In the first 30 days, the SAP license fees (Cloud Appliance Library & S/4HANA) are waived. During this period, you only need to bear the hosting fees of your cloud provider.

The 30-day period starts when you accept the form for the trial agreement in the Cloud Appliance Library console (after clicking on "Create Appliance").

During the instantiation, the S/4HANA system will generate a temporary license key that is enough for exploration purposes.

#### 3.2 Beyond 30 days: Running your appliance with SAP licenses

If you want to use an appliance beyond the 30-day trial period (i.e. unlock the appliance template in SAP CAL), you need to obtain two SAP licenses:

- 1. The SAP Cloud Appliance Library (SAP CAL) subscription
- 2. The SAP product licenses for the product(s) that are bundled within your appliance (i.e. SAP S/4HANA and HANA DB licenses in the case of the SAP S/4HANA Fully-Activated Appliance)

The validity of these licenses will be automatically checked after the first 30 days. In case of a missing license component an error message will be displayed in the SAP Cloud Appliance Library console and the respective appliance will stay in status "Suspended".

The cloud provider fees will stay the same as during the first 30 days.

You can continue to use a trial appliance from the first 30 days under these conditions, all your changes in that appliance will be preserved once you unlock the appliance template.

#### Note for SAP Partners:

For SAP partners, application TD\_... or DEV\_... licenses will be sufficient as well (in combination with an SAP CAL subscription). Please see SAP PartnerEdge for details.

#### 3.2.1 SAP Cloud Appliance Library subscription

You can purchase the subscription package via the SAP Store on

https://store.sap.com/dcp/en/product/00000000008900303/sap-cloud-appliance-library .

The minimum subscription is 3 months for one appliance (i.e., you can have exactly one appliance active at a time during these 3 months). You can also choose longer subscription periods and higher appliance numbers (i.e., you can activate multiple appliance templates in parallel).

In the SAP Store, you will need an S-user that is allowed to purchase in SAP Store.

Please make sure that the SAP Store user and the SAP CAL user belong to the same organization, otherwise the mapping between the license and the to-be-unlocked appliance is not possible. In case these two users do now belong to the same organization, please see this blog how to resolve this.

# 3.2.2 SAP product licenses

# 3.2.2.1 SAP S/4HANA Enterprise Mgmt. & SAP HANA DB

To use the SAP S/4HANA Fully-Activated Appliance under your own SAP Product License Agreements, you need to possess at least a license for the SAP HANA DB (application runtime) and for SAP S/4HANA Enterprise Management professional use.

If you don't possess these (trial) licenses already, please obtain them via your SAP account executive.

The Cloud Appliance Library infrastructure checks whether the customer/partner organization of the S-user who created the appliance in SAP Cloud Appliance Library possesses these licenses. Only if this check is passed, the appliance can be activated in SAP Cloud Appliance Library beyond 30 days.

The licenses entitle your organization to use the virtual appliance, however, since technically you will still be running under the 90-day temporary license key, we recommend generating your own license key and apply it to your system as soon as possible. 90 days after the initial appliance creation, the appliance will stop working without these technical license keys (see the next chapter for details).

#### Note:

At least the following separately licensed SAP S/4HANA capabilities are also configured and described in the pre-configured demo scenarios of the virtual appliance. These capabilities will technically work in your appliance without entering dedicated license keys for them, however, they might not be part of your customer-specific license agreement for implementation / production systems.

- SAP S/4HANA Finance for cash mgmt.
- SAP S/4HANA Finance for receivables mgmt.
- SAP S/4HANA for advanced compliance reporting
- SAP Business Planning and Consolidation, add-on for S/4HANA
- SAP S/4HANA for extended planning
- SAP S/4HANA Advanced Available-to-Promise
- SAP S/4HANA for Advanced Variant Configuration, standard
- SAP Portfolio and Project Management for SAP S/4HANA professional
- SAP Enterprise Master Data Governance for SAP S/4HANA
- SAP S/4HANA Advanced Available-to-Promise

# 3.2.2.2 Optional: SAP BusinessObjects BI Platform licenses

If you chose to use the optional SAP BusinessObjects Platform in your appliance the temporary license key for BI will be valid for 30 days. It needs to be replaced by your own permanent key for the BI platform after that time if you want the BI platform to work.

If you don't apply a permanent license key, the BI platform cannot be used anymore.

The other appliance components (S/4HANA etc.) will not be affected and can be used even without the BI platform.

# 3.3 Beyond 90 days: License key installation required

Latest 90 days after appliance creation (but better directly after unlocking the appliance template in Cloud Appliance Library after 30 days), you need to apply a valid license key to the system components.

- SAP S/4HANA
- SAP HANA database
- SAP NetWeaver J2EE platform
- Optional: SAP BusinessObjects BI platform (temporary license key will expire after 30 days !)

The first three are part of the SAP S/4HANA license; the BI platform needs to be licensed separately.

To get license keys for your system components, you first need to register them as a customer installation (see https://support.sap.com/en/my-support/systems-installations.html).

Afterwards you can request license keys via the SAP license key application (https://support.sap.com/licensekey).

During the license key generation, you will be asked for certain parameters (hardware keys and other system properties). The table below has the details.

For S/4HANA and JAVA, you can also choose to generate a *"Maintenance Certificate"* together with the license key. The Maintenance Certificate is valid for 3 months and only needed for advanced system operations e.g., the installation of add-ons or support packages. It doesn't affect the system in general so you can decide whether to take it or not. More details are here.

For more information about how to generate and install product license keys, please see this <u>step-by-step video</u> (using an SAPinternal license key but the principle is the same for customers & partners once you have registered a technical installation for SAP S/4HANA under your customer number – please check with your inhouse SAP team or your responsible partner in case of questions).

| SID | Product                    | Version                              | DB                   | OS    | Comment                                                                                 | Where to get the hardware key and apply the                                                                                                    |
|-----|----------------------------|--------------------------------------|----------------------|-------|-----------------------------------------------------------------------------------------|----------------------------------------------------------------------------------------------------|
| HDB | SAP HANA, platform edition | SAP HANA 2.0,<br>platform<br>edition | -                    | Linux | License type: SAP In-<br>memory Appliance platform<br>Quantity: 256 GB Memory<br>Volume | license key<br>HANA Studio: log on to system DB with SYSTEM<br>user; right-click on system → Properties →<br>Licenses.<br>HANA Studio on remote desktop has pre-                      |
|     |                            |                                      |                      |       |                                                                                         | configured entry for system DB.<br>In a local HANA Studio use host name<br>vhcalhdbdb or IP address of ABAP/JAVA VM;<br>instance number 02; multiple containers ><br>system database. |
| S4H | SAP S/4HANA                | SAP S/4HANA<br>2023                  | SAP HANA<br>database | Linux | N/A                                                                                     | Log on to S/4HANA with SAP GUI and use tCode /nSLICENSE                                                                                                    |
| J2E | SAP NetWeaver              | SAP NetWeaver<br>7.5                 | Sybase<br>ASE        | Linux | As license type, select 'J2EE<br>- Web AS JAVA'                                         | https://vhcalj2eci.dummy.nodomain:50001/nw<br>a with Administrator user → Configuration →<br>Infrastructure → Licenses.                                                               |
| BIP | Optional:                  | SAP<br>BusinessObject<br>s Business  | -                    | Linux | Material:<br>Choose SAP BO BI Platform<br>(with fitting license KPI e.g.,               | BOE CMC with user Administrator / <master<br>Password&gt;<br/>(https://bihost:8443/BOE/CMC) → Licenses</master<br>                                                                    |

| SID | Product                                                  | Version                      | DB | OS | Comment                                        | Where to get the hardware key and apply the license key |
|-----|----------------------------------------------------------|------------------------------|----|----|------------------------------------------------|---------------------------------------------------------|
|     | SAP BusinessObjects<br>Business Intelligence<br>platform | Intelligence<br>platform 4.3 |    |    | concurrent sessions CS,)<br>and version XI 4.3 |                                                         |

#### Note to SAP employees:

You can generate SAP-internal license keys (18 months validity) directly in the license key application without having to register your system (just enter the needed parameters and the hardware key).

# 3.3.1 What to do if your temporary license key has expired

If you missed to install your own permanent license key before the temporary 90-day key has expired, your system will stop working, hence, if you experience connectivity errors roughly three months after the appliance creation think of an expired license key in the first place.

The procedure is now a bit more difficult since you need to get to a fully-licensed HANA DB first before you can install the S/4 license key, therefore follow these steps:

- 1. Apply the HANA DB license key as described above. When you log on to the HANA system DB with the SYSTEM user, you will only have limited options (incl. some warning messages), but the license key installation works as usual.
- 2. Restart the S/4HANA ABAP system. The easiest way is to use the Reboot button in the CAL console, but you can also do it on Linux OS level with the sapcontrol command.
- 3. When the S/4 appliance is active again, apply the license key to S/4HANA as described above. You need to do this in client 000 with the user SAP\* / <Master Password>. Afterwards, HANA and S/4HANA should run as before.
- 4. Apply the JAVA server license key as described above **within 30 minutes after a re-boot or activation of the appliance**. After this period, the JAVA server will go down until the next reboot / re-activation.
- 5. For SAP BusinessObjects (temporary license key expires after 30 days), apply the license key as described above (no special considerations).

# 3.3.2 Product license checks in the CAL console

The CAL console provides an online license check under Appliances ightarrow License Status, see screenshot below.

This comprises SAP S/4HANA, SAP HANA DB, SAP NetWeaver (JAVA), and the SAP BI platform.

Some hints:

- The license status is polled automatically every 5-10 minutes by the CAL console, please allow for some time to refresh after you have changed anything in the license keys
- If you have two license keys in parallel in the system (eg. one temporary and one permanent in the JAVA platform), the check might show false negative results
- The HANA DB keys will only be recognized when applied to the system DB

| E SAP Cloud Appliance                                | Library                                                                                                    |                                                                                          |                                                             |                                                |                     |  |  |  |
|------------------------------------------------------|----------------------------------------------------------------------------------------------------|------------------------------------------------------------------------------------------|-------------------------------------------------------------|------------------------------------------------|---------------------|--|--|--|
| Solutions V Appliance Templates                      | V Instance (                                                                                                    |                                                                                          |                                                             |                                                |                     |  |  |  |
| Products<br>E <sup>3</sup> Workloads ~<br>Appliances | License Status Appliance Templation                                                                                                    | Into Lisene Status Appliance lengtate Into Virtual Machines 54P Systems Schedule Backups |                                                             |                                                |                     |  |  |  |
| Systems<br>Configuration<br>Accounts                 | SAP Cloud Appliance Library License:<br>Licensed                                                                                                    | a sector to use an applicate effective nationalist temporary licenses                    | no aution. For more information, was the Unexage section in | he Carlier Stated adds of No and area territor |                     |  |  |  |
| Users                                                | Tools that used performance tooms are particular tooms and particular tooms and particular tooms and the particular tooms and particular tooms and the particular tooms and particular tooms and the particular tooms and the particular tooms and the particular tooms and too particular tooms and too particular tooms and too particular tooms and tooms and tooms and tooms and tooms and tooms and tooms and tooms and tooms and tooms and too particular tooms and too particular toops and toops and toops an |                                                                                          |                                                             |                                                |                     |  |  |  |
|                                                      | System ID<br>SAP BusinessObjects BI Platform 4.3 SP02                                                                                                    | Expiration Date                                                                          | Hardware Key                                                | License Type                                   | Installation Number |  |  |  |
|                                                      | BIP                                                                                                    | 8° NA 10A Draw                                                                           |                                                             |                                                |                     |  |  |  |
|                                                      | SAP NetWeaver 7.50 SP27 AS JAVA with A                                                                                                    | dobe Document Services                                                                   |                                                             |                                                |                     |  |  |  |
|                                                      | 12E Dec 27, 2023, 01.0000 ⊘ Temporary                                                                                                    |                                                                                          |                                                             |                                                |                     |  |  |  |
|                                                      | 5.4P 54H4A12.022.2P F002.8.54P HANA.0B 2.0                                                                                                    |                                                                                          |                                                             |                                                |                     |  |  |  |
|                                                      | S4H                                                                                                    | Dec 27, 2023, 01:00:00 @                                                                 |                                                             | Temporary                                      |                     |  |  |  |
|                                                      | HDB                                                                                                    | Dec 27, 2023, 01:00:00 @                                                                 |                                                             | Temporary                                      |                     |  |  |  |
|                                                      | Appliance Template Info                                                                                                    |                                                                                          |                                                             |                                                |                     |  |  |  |

# 4 Security Aspects in SAP Cloud Appliance Library

#### 4.1 Internet ports for accessing your system

By default, the below ports are opened for your appliance (i.e., this is the <u>inbound</u> firewall of your cloud provider). The access from your local computer to your appliance happens via those ports.

You can edit/add/remove ports manually in the appliance details (click on the appliance link in the *Cloud Appliance Library* console  $\rightarrow$  Edit  $\rightarrow$  Virtual Machine  $\rightarrow$  Access Points).

If you want to tighten the security, open as few ports as really needed for your scenario.

Especially the port 3389 of the remote desktop could be exposed to brute-force hacking attacks from the Internet.

| Virtual<br>Machine* | Protocol | Port (open by<br>default) | Description                                                                                                    |
|---------------------|----------|---------------------------|----------------------------------------------------------------------------------------------------|
| АВАР                | SSH      | 22                        | Used for secure connection to Linux-based server operating system                                                                     |
| АВАР                | HTTPS    | 44301, 44300              | Used for access of a local web browser to appliance (Fiori etc.).<br>44301 via Web Dispatcher, 44300 via ABAP ICM directly            |
| АВАР                | НТТР     | 50000                     | Standard HTTP port for ABAP                                                                                                    |
| АВАР                | HTTPS    | 8443                      | Access to integrated Cloud Connector                                                                                                  |
| АВАР                | SAP GUI  | 3200                      | Used for access of local SAP GUI to appliance                                                                                         |
| ABAP                | ТСР      | 3300                      | Used for connection of ABAP Development Tools (Eclipse-based) to SAP S/4HANA ABAP repository & RFC calls to other systems if intended |
| АВАР                | тср      | 30213 / 30215             | Used for connection of SAP HANA Studio to HANA DB                                                                                     |
| JAVA                | SSH      | 22                        | SSH connection to Linux operating system (e.g., for PuTTY)                                                                            |
| JAVA                | HTTPS    | 50001                     | Used for access to SAP NetWeaver Administrator and other web-based J2EE applications                                                  |
| BIP                 | SSH      | 22                        | Used for secure connection to Linux-based server operating system                                                                     |
| BIP                 | НТТР     | 8443, 6400                | Used for HTTP connection to BI platform                                                                                               |
| WIN                 | RDP      | 3389                      | Used for access from MS Windows remote desktop connection                                                                             |

\* ABAP = SAP S/4HANA & SAP HANA DB; JAVA = SAP NetWeaver 7.50 AS JAVA incl. ADS (Adobe Document Service); BIP = SAP BusinessObjects BI Platform 4.2; WIN = MS Windows Remote Desktop

Please also make sure that any <u>outbound</u> firewall (e.g., if you are behind a corporate firewall) allows access through the needed ports. If you encounter problems behind a firewall, a good test is to use a public network (e.g., from home) or test access via the delivered remote desktop.

#### 4.2 Further network security considerations

Be aware that creating your appliances in the public zone of your cloud provider (i.e., the "open Internet") is convenient but less secure than providing it within your corporate network.

In addition, we also recommend that you limit the access to your appliances by defining a whitelisted IP range of IP addresses that may access your appliance (e.g., the subnet of your company). With this, only computers within the white-listed IP range can access your system via the specific port. You can maintain the IP Range settings in the Cloud Appliance Library console  $\rightarrow$  *Edit*  $\rightarrow$  *Virtual Machine*  $\rightarrow$  *Access Points.*, using CIDR notation.

The more complex but also more secure alternative to public Internet is to set up a virtual private cloud (VPC) or other dedicated access channels from your corporate network, please see the documentation of your hyperscaler how to do this. Note that when using HANA based appliances, HANA systems are not installed individually but cloned from a template system. Because of this cloning process, the existing root keys are cloned. For more information, see this SAP Note 2134846 - HANA encryption key handling during system cloning.

#### 4.3 ABAP user roles and profiles

The ABAP business users listed in chapter 2 have a large set of roles and typically a default password Welcome1.

If you plan to release the appliance to a larger set of users (especially in the Internet scenario), it is advised to restrict/lock the access with these users (or change the initial passwords) and create your own users with fitting roles and authorizations (see also the section "Recommended post-installation steps" earlier in this document).

This can be done with the standard user management capabilities (e.g., tCode SU01, etc.).

# 4.4 SSL/TLS Certificates

The appliance comes with a certificate that was self-signed by SAP. Most local browsers will issue a warning message that such a certificate is untrusted, and you will need to add the affected URLs (Fiori launchpad and others) to the list of trusted sites once.

Hence, if you see messages about unsafe connections, untrusted certificates, etc., please click on "Proceed" or "I know the risk", etc. (the screens and needed clicks will vary depending on the browser).

As an alternative, you can also apply your own trusted certificate to the system if you have assigned your own host name as described in chapter 2.3.2 of this guide.

On the demo walkthrough page a technical demo guide (in section (A) Demo Guides  $\rightarrow$  Technical) explains how to install a free 90-day Let's Encrypt SSL certificate.

Please be aware that the mentioned guide is meant to provide a quick workaround and might not comply with the security recommendations that are issued by your company or by SAP in general.

On the delivered remote desktop, the self-signed certificate has already been imported into the store with trusted certificates, and you will not see a warning if you access the Fiori launchpad. The web sites of the J2EE server or the SAP Cloud Connector will still display warnings, please acknowledge the risk and continue as outlined above.

# 5 Appliance Template Provisioning in SAP Cloud Appliance Library

If you have a user in SAP Cloud Appliance Library, you need to meet the following prerequisites before starting to use the SAP Cloud Appliance library:

**Cloud Provider Configurations** 

You have a valid account in one of the cloud providers supported by SAP Cloud Appliance Library. If you already have an active cloud provider account, you can proceed directly with the next section. Otherwise, navigate to the cloud provider home page and sign up.

For more information about the supported cloud providers, see the FAQ page.

#### Navigate to SAP Cloud Appliance Library

Open the SAP Cloud Appliance Library in your Web browser using the following link: https://cal.sap.com

For more information about how to use appliance templates in SAP Cloud Appliance Library, see the official documentation of SAP Cloud Appliance Library (choose Support  $\rightarrow$  Documentation link and choose + (expand all) button to see all documents in the structure). You can also use the context help in SAP Cloud Appliance Library by choosing the Help panel from the right side.

# 6 Appendix

# 6.1 Installed Technical Component Details

# 6.1.1 SAP S/4HANA 2023 (FPS02) on SAP ABAP application server 7.58 & SAP HANA DB 2.00.079

#### The SAP Kernel release is 793 PL 101

| Software Component Name | Software<br>Component | Support<br>Package | Highest Imported<br>Support Package | Short Description of Software<br>Component |
|-------------------------|-----------------------|--------------------|-------------------------------------|--------------------------------------------|
|                         | Release               | Level              |                                     |                                            |
|                         |                       |                    | SAPK-                               |                                            |
| SAP_BASIS               | 758                   | 2                  | 75802INSAPBASIS                     | SAP Basis Component                        |
|                         |                       |                    | SAPK-                               | Cross-Application                          |
| SAP_ABA                 | 751                   | 2                  | 75I02INSAPABA                       | Component                                  |
|                         |                       |                    | SAPK-                               |                                            |
| SAP_GWFND               | 758                   | 2                  | 75802INSAPGWFND                     | SAP Gateway Foundation                     |
| SAP_UI                  | 758                   | 2                  | SAPK-75802INSAPUI                   | User Interface Technology                  |
| ST-PI                   | 740                   | 28                 | SAPK-74028INSTPI                    | SAP Solution Tools Plug-In                 |
|                         |                       |                    | SAPK-                               |                                            |
| SAP_BW                  | 758                   | 2                  | 75802INSAPBW                        | SAP Business Warehouse                     |
|                         |                       |                    | SAPK-                               |                                            |
| UIBAS001                | 758                   | 2                  | 75802INUIBAS001                     | UI for Basis Applications                  |
|                         |                       |                    | SAPK-                               |                                            |
| MDG_FND                 | 808                   | 2                  | 80802INMDGFND                       | S/4HANA MDG Foundation                     |
|                         |                       |                    | SAPK-                               |                                            |
| S4FND                   | 108                   | 2                  | 10802INS4FND                        | S/4HANA Foundation                         |
|                         |                       |                    | SAPK-                               |                                            |
| MDG_APPL                | 808                   | 2                  | 80802INMDGAPPL                      | S/4HANA MDG Applications                   |
|                         |                       |                    | SAPK-                               |                                            |
| S4CEXT                  | 108                   | 2                  | 10802INS4CEXT                       | S/4HANA Applications EXT                   |
|                         |                       |                    | SAPK-                               |                                            |
| S4CORE                  | 108                   | 2                  | 10802INS4CORE                       | S/4HANA Core Applications 1                |
|                         |                       |                    | SAPK-                               |                                            |
| S4HCM                   | 101                   | 11                 | 10111INS4HCM                        | Human Resources                            |
|                         |                       |                    | SAPK-                               | Subcomponent S4HCMCAE                      |
| S4HCMCAE                | 101                   | 11                 | 10111INS4HCMCAE                     | of S4HCM                                   |
|                         |                       |                    | SAPK-                               | Subcomponent S4HCMCAR                      |
| S4HCMCAR                | 101                   | 11                 | 10111INS4HCMCAR                     | of S4HCM                                   |

| Software Component Name | Software<br>Component<br>Release | Support<br>Package<br>Level | Highest Imported<br>Support Package | Short Description of Software<br>Component |
|-------------------------|----------------------------------|-----------------------------|-------------------------------------|--------------------------------------------|
| S4HCMCAT                | 101                              | 11                          | SAPK-<br>10111INS4HCMCAT            | Subcomponent S4HCMCAT<br>of S4HCM          |
|                         |                                  |                             | SAPK-                               | Subcomponent S4HCMCAU                      |
| S4HCMCAU                | 101                              | 11                          | 10111INS4HCMCAU                     | of S4HCM                                   |
|                         |                                  |                             | SAPK-                               | Subcomponent S4HCMCBE                      |
| S4HCMCBE                | 101                              | 11                          | 10111INS4HCMCBE                     | of S4HCM                                   |
|                         |                                  |                             | SAPK-                               | Subcomponent S4HCMCBG                      |
| S4HCMCBG                | 101                              | 11                          | 101111INS4HCMCBG                    | of S4HCM                                   |
|                         |                                  |                             | SAPK-                               | Subcomponent S4HCMCBR                      |
| S4HCMCBR                | 101                              | 11                          | 10111INS4HCMCBR                     | of S4HCM                                   |
| C 41107 400 4           | 101                              |                             | SAPK-                               | Subcomponent S4HCMCCA                      |
| S4HCMCCA                | 101                              | 11                          | 101111INS4HCMCCA                    | of S4HCM                                   |
| SALICNACCU              | 101                              | 11                          | SAPK-                               | Subcomponent S4HCMCCH                      |
| SAHCIVICCH              | 101                              | 11                          |                                     |                                            |
| SAHCMCCI                | 101                              | 11                          |                                     | of SAHCM                                   |
| 54IICIVICCL             | 101                              | 11                          |                                     | Subcomponent SAHCMCCN                      |
| SAHCMCCN                | 101                              | 11                          |                                     | of S4HCM                                   |
|                         | 101                              |                             | SAPK-                               | Subcomponent S4HCMCCO                      |
| S4HCMCCO                | 101                              | 11                          | 101111INS4HCMCCO                    | of S4HCM                                   |
|                         |                                  |                             | SAPK-                               | Subcomponent S4HCMCCZ                      |
| S4HCMCCZ                | 101                              | 11                          | 10111INS4HCMCCZ                     | of S4HCM                                   |
|                         |                                  |                             | SAPK-                               | Subcomponent S4HCMCDE                      |
| S4HCMCDE                | 101                              | 11                          | 10111INS4HCMCDE                     | of S4HCM                                   |
|                         |                                  |                             | SAPK-                               | Subcomponent S4HCMCDK                      |
| S4HCMCDK                | 101                              | 11                          | 10111INS4HCMCDK                     | of S4HCM                                   |
|                         |                                  |                             | SAPK-                               | Subcomponent S4HCMCEG                      |
| S4HCMCEG                | 101                              | 11                          | 10111INS4HCMCEG                     | of S4HCM                                   |
|                         |                                  |                             | SAPK-                               | Subcomponent S4HCMCES                      |
| S4HCMCES                | 101                              | 11                          | 10111INS4HCMCES                     | of S4HCM                                   |
|                         |                                  |                             | SAPK-                               | Subcomponent S4HCMCFI of                   |
| S4HCMCFI                | 101                              | 11                          | 10111INS4HCMCFI                     | S4HCM                                      |
|                         | 101                              |                             | SAPK-                               | Subcomponent S4HCMCFR                      |
| S4HCMCFR                | 101                              | 11                          | 101111INS4HCMCFR                    | of S4HCM                                   |
|                         | 101                              | 11                          |                                     | Subcomponent S4HCMCGB                      |
| З4псімсав               | 101                              | 11                          |                                     |                                            |
| SAHCMCGR                | 101                              | 11                          |                                     | of SAHCM                                   |
|                         | 101                              | 11                          |                                     | Subcomponent SAHCMCHK                      |
| S4HCMCHK                | 101                              | 11                          |                                     | of S4HCM                                   |
|                         | -01                              |                             | SAPK-                               | Subcomponent S4HCMCHR                      |
| S4HCMCHR                | 101                              | 11                          | 101111NS4HCMCHR                     | of S4HCM                                   |
|                         |                                  |                             | SAPK-                               | Subcomponent S4HCMCHU                      |
| S4HCMCHU                | 101                              | 11                          | 10111INS4HCMCHU                     | of S4HCM                                   |

| Software Component Name | Software<br>Component<br>Release | Support<br>Package<br>Level | Highest Imported<br>Support Package | Short Description of Software<br>Component |
|-------------------------|----------------------------------|-----------------------------|-------------------------------------|--------------------------------------------|
|                         |                                  |                             | SAPK-                               | Subcomponent S4HCMCID of                   |
| S4HCMCID                | 101                              | 11                          | 101111INS4HCMCID                    | S4HCM                                      |
|                         |                                  |                             | SAPK-                               | Subcomponent S4HCMCIE of                   |
| S4HCMCIE                | 101                              | 11                          | 101111INS4HCMCIE                    | S4HCM                                      |
|                         |                                  |                             | SAPK-                               | Subcomponent S4HCMCIN of                   |
| S4HCMCIN                | 101                              | 11                          | 101111INS4HCMCIN                    | S4HCM                                      |
|                         |                                  |                             | SAPK-                               | Subcomponent S4HCMCIT of                   |
| S4HCMCIT                | 101                              | 11                          | 101111INS4HCMCIT                    | S4HCM                                      |
|                         |                                  |                             | SAPK-                               | Subcomponent S4HCMCJP of                   |
| S4HCMCJP                | 101                              | 11                          | 101111INS4HCMCJP                    | S4HCM                                      |
|                         |                                  |                             | SAPK-                               | Subcomponent S4HCMCKR                      |
| S4HCMCKR                | 101                              | 11                          | 101111INS4HCMCKR                    | of S4HCM                                   |
|                         |                                  |                             | SAPK-                               | Subcomponent S4HCMCKW                      |
| S4HCMCKW                | 101                              | 11                          | 101111INS4HCMCKW                    | of S4HCM                                   |
|                         |                                  |                             | SAPK-                               | Subcomponent S4HCMCKZ                      |
| S4HCMCKZ                | 101                              | 11                          | 101111INS4HCMCKZ                    | of S4HCM                                   |
|                         |                                  |                             | SAPK-                               | Subcomponent S4HCMCMX                      |
| S4HCMCMX                | 101                              | 11                          | 101111NS4HCMCMX                     | of S4HCM                                   |
|                         |                                  |                             | SAPK-                               | Subcomponent S4HCMCMY                      |
| S4HCMCMY                | 101                              | 11                          | 101111INS4HCMCMY                    | of S4HCM                                   |
|                         |                                  |                             | SAPK-                               | Subcomponent S4HCMCNL                      |
| S4HCMCNL                | 101                              | 11                          | 10111INS4HCMCNL                     | of S4HCM                                   |
|                         |                                  |                             | SAPK-                               | Subcomponent S4HCMCNO                      |
| S4HCMCNO                | 101                              | 11                          | 101111NS4HCMCNO                     | of S4HCM                                   |
|                         |                                  |                             | SAPK-                               | Subcomponent S4HCMCNZ                      |
| S4HCMCNZ                | 101                              | 11                          | 101111NS4HCMCNZ                     | of S4HCM                                   |
|                         |                                  |                             | SAPK-                               | Subcomponent S4HCMCOM                      |
| S4HCMCOM                | 101                              | 11                          | 101111INS4HCMCOM                    | of S4HCM                                   |
|                         |                                  |                             | SAPK-                               | Subcomponent S4HCMCPH                      |
| S4HCMCPH                | 101                              | 11                          | 10111INS4HCMCPH                     | of S4HCM                                   |
|                         |                                  |                             | SAPK-                               | Subcomponent S4HCMCPL                      |
| S4HCMCPL                | 101                              | 11                          | 101111INS4HCMCPL                    | of S4HCM                                   |
|                         |                                  |                             | SAPK-                               | Subcomponent S4HCMCPT                      |
| S4HCMCPT                | 101                              | 11                          | 10111INS4HCMCPT                     | of S4HCM                                   |
|                         |                                  |                             | SAPK-                               | Subcomponent S4HCMCQA                      |
| S4HCMCQA                | 101                              | 11                          | 101111INS4HCMCQA                    | of S4HCM                                   |
|                         |                                  |                             | SAPK-                               | Subcomponent S4HCMCRO                      |
| S4HCMCRO                | 101                              | 11                          | 10111INS4HCMCRO                     | of S4HCM                                   |
|                         |                                  |                             | SAPK-                               | Subcomponent S4HCMCRU                      |
| S4HCMCRU                | 101                              | 11                          | 10111INS4HCMCRU                     | of S4HCM                                   |
|                         |                                  |                             | SAPK-                               | Subcomponent S4HCMCSA                      |
| S4HCMCSA                | 101                              | 11                          | 10111INS4HCMCSA                     | of S4HCM                                   |
|                         |                                  |                             | SAPK-                               | Subcomponent S4HCMCSE                      |
| S4HCMCSE                | 101                              | 11                          | 10111INS4HCMCSE                     | of S4HCM                                   |

| Software Component Name | Software<br>Component<br>Release | Support<br>Package<br>Level | Highest Imported<br>Support Package | Short Description of Software<br>Component |
|-------------------------|----------------------------------|-----------------------------|-------------------------------------|--------------------------------------------|
|                         |                                  |                             | SAPK-                               | Subcomponent S4HCMCSG                      |
| S4HCMCSG                | 101                              | 11                          | 101111INS4HCMCSG                    | of S4HCM                                   |
|                         |                                  |                             | SAPK-                               | Subcomponent S4HCMCSI of                   |
| S4HCMCSI                | 101                              | 11                          | 10111INS4HCMCSI                     | S4HCM                                      |
|                         |                                  |                             | SAPK-                               | Subcomponent S4HCMCSK                      |
| S4HCMCSK                | 101                              | 11                          | 101111NS4HCMCSK                     | of S4HCM                                   |
|                         |                                  |                             | SAPK-                               | Subcomponent S4HCMCTH                      |
| S4HCMCTH                | 101                              | 11                          | 101111INS4HCMCTH                    | of S4HCM                                   |
| CALLENACTO              | 101                              | 11                          | SAPK-                               | Subcomponent S4HCMCTR                      |
| SAHCMICTR               | 101                              | 11                          |                                     | of S4HCM                                   |
| SALICNACTIN             | 101                              | 11                          |                                     | of SAHCM                                   |
|                         | 101                              | 11                          |                                     | Subcomponent SAHCMCIIA                     |
| SAHCMCUA                | 101                              | 11                          |                                     | of SAHCM                                   |
|                         | 101                              | 11                          |                                     | Subcomponent SAHCMCLIN                     |
| SAHCMCUN                | 101                              | 11                          |                                     | of S4HCM                                   |
|                         | 101                              |                             | SAPK-                               |                                            |
| S4HCMCUS                | 101                              | 11                          | 101111INS4HCMCUS                    | of S4HCM                                   |
|                         |                                  |                             | SAPK-                               | Subcomponent S4HCMCVE                      |
| S4HCMCVE                | 101                              | 11                          | 10111INS4HCMCVE                     | of S4HCM                                   |
|                         |                                  |                             | SAPK-                               | Subcomponent S4HCMCZA                      |
| S4HCMCZA                | 101                              | 11                          | 10111INS4HCMCZA                     | of S4HCM                                   |
|                         |                                  |                             | SAPK-                               | Subcomponent S4HCMGXX                      |
| S4HCMGXX                | 101                              | 11                          | 10111INS4HCMGXX                     | of S4HCM                                   |
|                         |                                  |                             | SAPK-                               | Subcomponent S4HCMRXX                      |
| S4HCMRXX                | 101                              | 11                          | 101111INS4HCMRXX                    | of S4HCM                                   |
|                         |                                  |                             | SAPK-                               |                                            |
| EA-DFPS                 | 808                              | 2                           | 80802INEADFPS                       | S/4HANA DFPS                               |
| EA-PS                   | 808                              | 2                           | SAPK-80802INEAPS                    | S/4HANA PS                                 |
| FI-CAX                  | 808                              | 2                           | SAPK-80802INFICAX                   | S/4HANA FI-CA Extended                     |
| IS-OIL                  | 808                              | 2                           | SAPK-80802INISOIL                   | S/4HANA IS-OIL                             |
| IS-PRA                  | 808                              | 2                           | SAPK-80802INISPRA                   | S/4HANA IS-PRA                             |
|                         |                                  |                             | SAPK-                               |                                            |
| IS-PS-CA                | 808                              | 2                           | 80802INISPSCA                       | S/4HANA IS-PS-CA                           |
| IS-UT                   | 808                              | 2                           | SAPK-80802INISUT                    | S/4HANA IS-UT                              |
|                         |                                  |                             | SAPK-                               |                                            |
| S4COREOP                | 108                              | 2                           | 10802INS4COREOP                     | S/4HANA Core Applications 2                |
|                         |                                  |                             | SAPK-                               |                                            |
| S4DEPREC                | 108                              | 2                           | 10802INS4DEPREC                     | S/4HANA Core Applications 3                |
|                         |                                  |                             | SAPK-                               |                                            |
| GBX01HR5                | 605                              | 30                          | 60530INGBX01HR5                     | GBX01HR5 605                               |
|                         |                                  |                             | SAPK-                               |                                            |
| UIAPFI70                | 902                              | 2                           | 90202INUIAPFI70                     | UI SFIN                                    |

| Software Component Name | Software<br>Component<br>Release | Support<br>Package<br>Level | Highest Imported<br>Support Package | Short Description of Software<br>Component |
|-------------------------|----------------------------------|-----------------------------|-------------------------------------|--------------------------------------------|
|                         |                                  |                             | SAPK-                               | UI for ERP Human Capital                   |
| UIHR002                 | 100                              | 26                          | 10026INUIHR002                      | Management 100                             |
|                         |                                  |                             | SAPK-                               |                                            |
| UIS4HOP1                | 900                              | 2                           | 90002INUIS4HOP1                     | UI for S/4HANA On Premise                  |
|                         |                                  |                             | SAPK-                               | PERSONAS - SAP GUI                         |
| PERSONAS                | 300                              | 18                          | 30018INPERSONAS                     | PERSONALISATION                            |
|                         |                                  |                             |                                     | Servicetools for SAP Basis                 |
| ST-A/PI                 | 01V_731                          | 3                           | SAPKITABC6                          | 731 and higher                             |
|                         |                                  |                             |                                     | Customer Development                       |
| HOME                    | DEV                              | 0                           | -                                   | (Standard)                                 |
|                         |                                  |                             |                                     | Cloud-Ready Custom                         |
| ZCUSTOM_DEVELOPMENT     | DEV                              | 0                           | -                                   | Development                                |
|                         |                                  |                             |                                     | System Local Development                   |
| LOCAL                   | DEV                              | 0                           | -                                   | (Standard)                                 |
|                         |                                  |                             |                                     | Cloud-Ready Local Custom                   |
| ZLOCAL                  | DEV                              | 0                           | -                                   | Development                                |

# 6.1.2 SAP HANA Database & Plug-In Versions

HANA Version: 2.00.076.00

| Plug-in         | Full Version                        |
|-----------------|-------------------------------------|
| AFL             | 2.00.079.0000 Build 1720768968-1530 |
| LCAPPS          | 2.00.079.0000 Build 1720768968-1530 |
| SAP_AFL_SDK_APL | 4.203.2405.0                        |
| VCH2023         | 2.00.079.00 Build 1720729199-1530   |

# 6.1.3 SAP NetWeaver 7.50 application server JAVA with Adobe Document Services installed

ASE DB release is 16.0 PL 06.

| Product Name         | Name | Version | Vendor  | Description                                |
|----------------------|------|---------|---------|--------------------------------------------|
| SAP NETWAVER<br>J2EE | 7.50 | 30      | sap.com | SAP NETWEAVER 7.5: Adobe Document Services |
| SAP NETWAVER<br>J2EE | 7.50 | 30      | sap.com | SAP NETWEAVER 7.5: Application Server Java |

# 6.1.4 Windows Remote Desktop Installed Components

- SAP GUI & SAP Business Client (with Webview2 plugin for Edge)
- MS PowerShell script for installing Eclipse and tools for HANA (Administration/Modeling) & ABAP Development (ADT)
- o SAP Microsoft Management Console for a convenient re-start of S/4HANA, HANA DB, and NW JAVA
- Google Chrome / Mozilla Firefox

# 6.1.5 SAP BusinessObjects BI Platform 4.3

• SBOP BI PLATFORM 4.3 SP03 SERVER LINUX

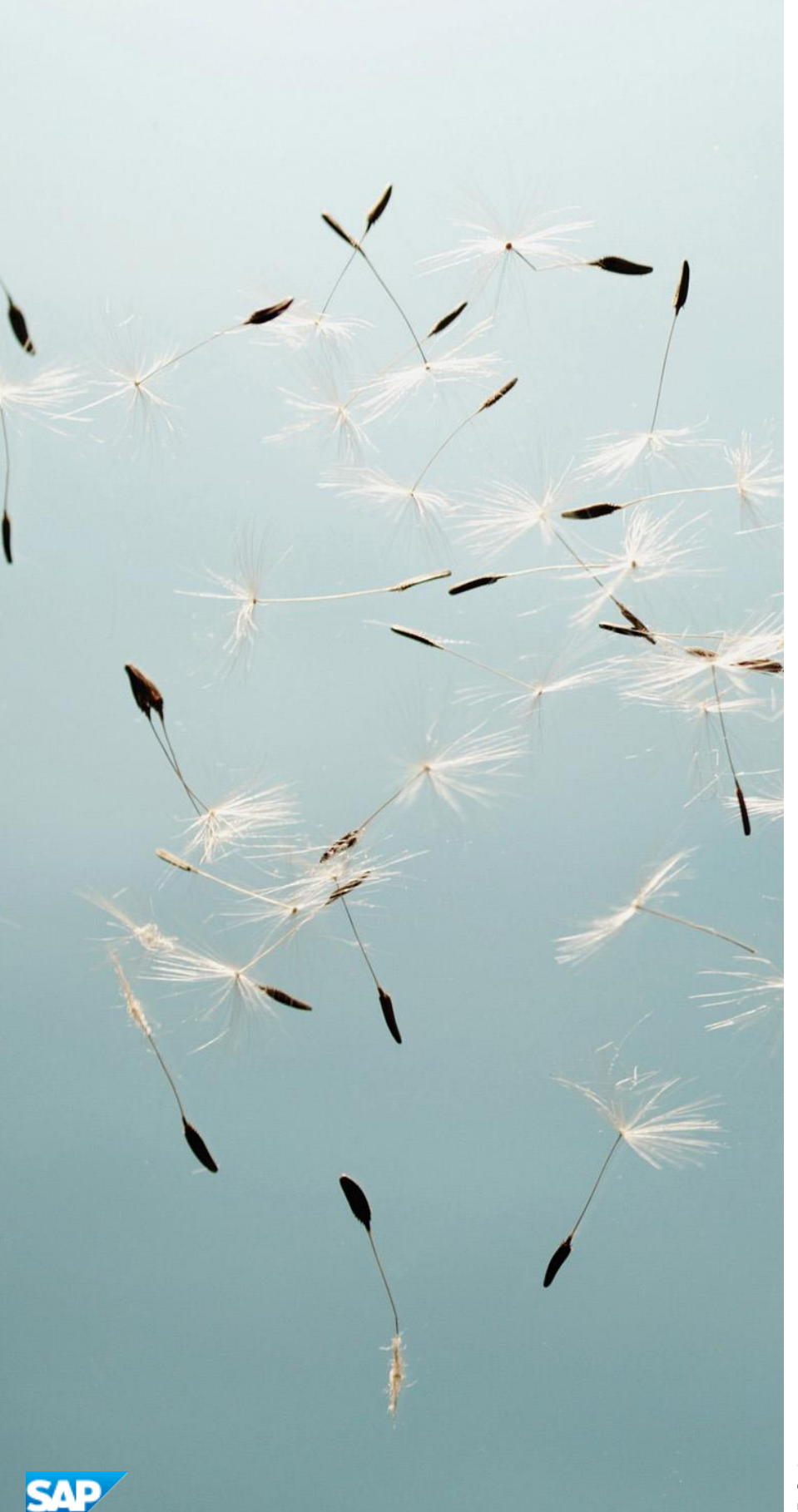

© SAP SE or an SAP affiliate company. All rights reserved. See Legal Notice on www.sap.com/legal-notice for use terms, disclaimers, disclosures, or restrictions related to SAP Materials for general audiences.